#### THINKWARE DASH CAM

# Q800 PRO Používateľská príručka

Tento výrobok počas prevádzky vozidla nahráva videá.

Aby ste mohli výrobok správne používať a udržiavať, prečítajte si a dodržiavajte pokyny v tejto príručke.

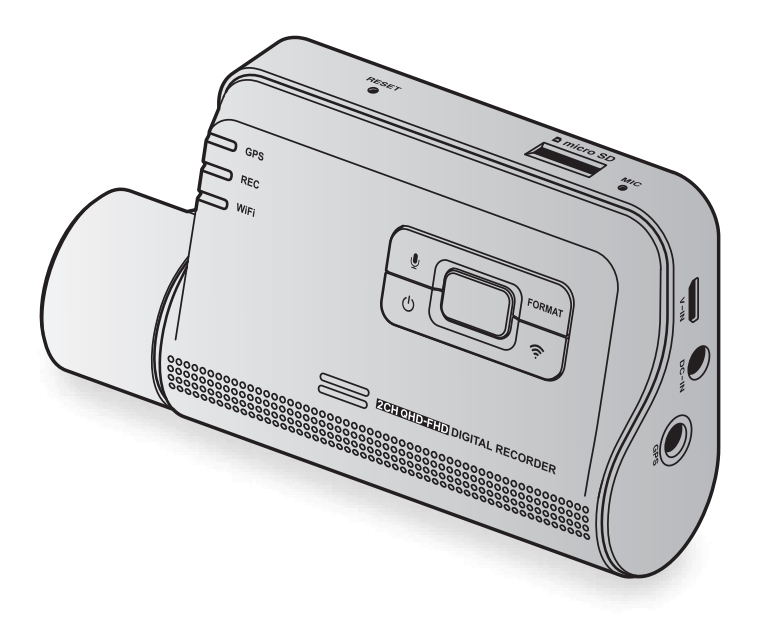

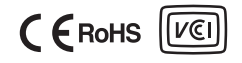

# Pred použitím výrobku

#### Informácie o výrobku

Tento výrobok počas prevádzky vozidla nahráva videá. Tento výrobok používajte pri vyšetrovaní incidentov alebo dopravných nehôd iba na informačné účely. Nie je zaručené, že tento výrobok nahrá alebo spracuje cloudové údaje všetkých udalostí. Zariadenie nemusí nahrať nehody s malým nárazom, ktorý je príliš slabý na to, aby aktivoval snímač nárazu, alebo nehody s masívnym nárazom, ktorý spôsobí odchýlku napätia batérie vozidla.

Nahrávanie videa sa nezačne, kým výrobok nie je úplne zapnutý (spustený). Aby ste zaistili, že sa nahrajú všetky udalosti vozidla, počkajte, kým sa výrobok po zapnutí úplne spustí, až potom začnite ovládať vozidlo.

Spoločnosť THINKWARE nezodpovedá za žiadne straty spôsobené nehodou, ani nezodpovedá za poskytnutie podpory v súvislosti s dôsledkami nehody.

V závislosti od konfigurácie vozidla alebo prevádzkových podmienok, napríklad inštalácie zariadení na diaľkové zamykanie dverí, nastavení ECU alebo nastavení TPMS, nemusia byť niektoré funkcie výrobku podporované a rôzne verzie firmvéru môžu mať vplyv na výkon alebo funkcie výrobku.

#### Informácie o používateľskej príručke

Informácie uvedené v príručke sa môžu zmeniť, keď výrobca aktualizuje svoju politiku služieb.

Táto používateľská príručka je určená len pre modely THINKWARE Q800 PRO a môže obsahovať technické chyby, redakčné chyby alebo v nej môžu chýbať informácie.

#### Autorské práva

Všetky práva na obsah a mapy v tejto príručke si vyhradzuje spoločnosť THINKWARE a sú chránené autorským právom. Všetky neoprávnené duplikácie, revízie, publikácie alebo distribúcie tejto príručky bez písomného súhlasu spoločnosti THINKWARE sú zakázané a môžu viesť k obvineniu z trestného činu.

#### Registrované ochranné známky

THINKWARE Q800 PRO je registrovaná ochranná známka spoločnosti THINKWARE.

Ostatné logá výrobkov a názvy služieb v tejto príručke sú ochrannými známkami príslušných spoločností.

# Vyhlásenie o vystavení žiareniu Industry Canada

Toto zariadenie vyhovuje limitom IC pre vystavenie žiareniu stanoveným pre nekontrolované prostredie. Toto zariadenie by malo byť inštalované a prevádzkované s minimálnou vzdialenosťou 20 cm medzi žiaričom a vaším telom.

# Vyhlásenie FCC

Toto zariadenie je v súlade s časťou 15 pravidiel FCC. Prevádzka podlieha týmto dvom podmienkam: (1) toto zariadenie nesmie spôsobovať škodlivé rušenie a (2) toto zariadenie musí akceptovať akékoľvek prijímané rušenie vrátane rušenia, ktoré môže spôsobovať nežiaducu činnosť.

Toto zariadenie bolo testované a preukázalo sa, že vyhovuje limitom pre digitálne zariadenie triedy B v súlade s časťou 15 pravidiel FCC. Tieto limity sú navrhnuté tak, aby poskytovali primeranú ochranu proti škodlivému rušeniu pri používaní v domácnosti. Toto zariadenie generuje, používa a môže vyžarovať rádiofrekvenčnú energiu a ak nie je nainštalované a používané v súlade s pokynmi, môže spôsobiť škodlivé rušenie rádiovej komunikácie. Neexistuje však žiadna záruka, že pri konkrétnej inštalácii k rušeniu nedôjde. Ak toto zariadenie spôsobuje škodlivé rušenie rádiového alebo televízneho príjmu, čo je možné zistiť vypnutím a zapnutím zariadenia, používateľovi sa odporúča, aby sa pokúsil napraviť toto rušenie jedným alebo viacerými z nasledujúcich opatrení:

- · Otočte alebo premiestnite anténu na príjem signálu.
- · Zväčšite vzdialenosť medzi zariadením a prijímačom.
- · Pripojte zariadenie do zásuvky v inom elektrickom okruhu ako je pripojený prijímač.
- · Požiadajte o pomoc predajcu alebo skúseného technika pre rádiovú a televíznu techniku.
- Toto zariadenie a jeho anténa nesmú byť umiestnené na rovnakom mieste alebo pracovať spolu s inou anténou alebo vysielačom.
- Aby toto zariadenie spĺňalo požiadavky na vystavenie rádiofrekvenčnej energii, musí byť medzi anténou a telom používateľa dodržaná minimálna vzdialenosť 20 cm.

**UPOZORNENIE FCC**: Akékoľvek zmeny alebo úpravy zariadenia, ktoré nie sú výslovne schválené stranou zodpovednou za zhodu, môžu viesť k zrušeniu vášho oprávnenia prevádzkovať zariadenie.

ID FCC: 2ADTG-Q800 PRO

# Informácie pre používateľa: RSS-247

Toto zariadenie je v súlade s normami RSS vyňatými z licencie Industry Canada.

Upozorňujeme, že zmeny alebo úpravy, ktoré nie sú výslovne schválené stranou zodpovednou za zhodu, môžu viesť k zrušeniu oprávnenia používateľa prevádzkovať zariadenie.

**Oznámenie**: Prevádzka podlieha týmto dvom podmienkam: (1) toto zariadenie nesmie spôsobovať rušenie a (2) toto zariadenie musí akceptovať akékoľvek rušenie vrátane rušenia, ktoré môže spôsobovať nežiaducu činnosť zariadenia.

Toto digitálne zariadenie triedy B je v súlade s kanadským štandardom ICES-003.

IC: 12594A-Q800 PRO

# Obsah

| Bez | zpečnostné informácie                                                             | 6                  |
|-----|-----------------------------------------------------------------------------------|--------------------|
| 1.  | Prehľad výrobku                                                                   | 9                  |
| 1.1 | <b>Obsah balenia</b><br>1.1.1 Štandardné položky<br>1.1.2 Voliteľné príslušenstvo | <b>9</b><br>9<br>9 |
| 1.2 | <b>Názvy súčastí</b><br>1.2.1 Predná kamera (hlavná jednotka) –                   | 10                 |
|     | pohľad z predu<br>1.2.2Predná kamera (hlavná jednotka) –                          | 10                 |
|     | pohľad zozadu<br>1.2.3Zadná kamera (voliteľná)                                    | 11<br>11           |
| 1.3 | Vkladanie a vyberanie pamäťovej karty                                             | 12                 |
| 2.  | Inštalácia výrobku                                                                | 13                 |
| 2.1 | Inštalácia prednej kamery (hlavnej<br>jednotky)                                   | 13                 |
|     | 2.1.1 Výber miesta inštalácie                                                     | 13                 |
|     | 2.1.2Zaistenie výrobku                                                            | 13                 |
|     | 2.1.3 Pripojenie napájacieho kábla                                                | 15                 |
| 2.2 | Inštalácia zadnej kamery (voliteľná)                                              | 16                 |
|     | 2.2.1 Výber miesta inštalácie                                                     | 16                 |
|     | 2.2.2 Zaistenie zadnej kamery                                                     | 1/                 |
|     |                                                                                   | 10                 |
| 3.  | Používanie funkcií nahrávania                                                     | 19                 |
| 3.1 | Zapnutie alebo vypnutie výrobku                                                   | 19                 |
| 3.2 | Informácie o miestach ukladania súborov                                           | 19                 |
| 3.3 | Používanie funkcie nepretržitého<br>nahrávania                                    | 19                 |
| 3.4 | Manuálne nahrávanie                                                               | 20                 |
| 35  | Používanie parkovacieho režimu                                                    | 20                 |
| 5.5 |                                                                                   | 20                 |

| 4.                       | Používanie mobilného prehliadača                                                                                                    | 22                                                                                                    |
|--------------------------|----------------------------------------------------------------------------------------------------|----------------------------------------------------------------------------------------------------|
| 4.1                      | <b>Pripojenie výrobku k smartfónu</b><br>4.1.1 Pripojenie výrobku k zariadeniu so                                                                                                    | 22                                                                                                    |
|                          | systémom Android                                                                                                    | 22                                                                                                    |
|                          | 4.1.2 Pripojenie vyrobku k zariadeniu so<br>systémom iOS                                                                                                    | 23                                                                                                    |
| 4.2                      | Rozloženie obrazovky mobilného<br>prehliadača                                                                                                    | 25                                                                                                    |
| 4.3                      | Prehrávanie nahratých videí v mobilnom<br>prehliadači                                                                                                    | 26                                                                                                    |
| 4.4                      | Prehľad ponuky ovládania videa                                                                                                    | 26                                                                                                    |
| 4.5                      | Cloudová služba                                                                                                    | 27                                                                                                    |
|                          | 4.5.1 Prihlásenie do konta THINKWARE                                                                                                    | 27                                                                                                    |
|                          | 4.5.2 Lokalizácia vozidla                                                                                                    | 28                                                                                                    |
|                          | 4.5.3 Nastavenie Geo-Fence                                                                                                    | 29                                                                                                    |
|                          | 4.5.4Používanie funkcie notifikácie o<br>náraze pri jazde                                                                                                    | 31                                                                                                    |
|                          | 4.5.5Zobrazovanie videí o náraze pri jazde<br>v cloudovej službe                                                                                                    | 32                                                                                                    |
|                          |                                                                                                    |                                                                                                    |
| 5.                       | Používanie programu PC Viewer                                                                                                    | 33                                                                                                    |
| <mark>5.</mark><br>5.1   | Používanie programu PC Viewer<br>Systémové požiadavky                                                                                                    | <mark>33</mark><br>33                                                                                                    |
| 5.<br>5.1<br>5.2         | Používanie programu PC Viewer<br>Systémové požiadavky<br>PC Viewer pre Windows                                                                                                    | 33<br>33<br>33                                                                                                    |
| 5.<br>5.1<br>5.2         | <ul> <li>Používanie programu PC Viewer</li> <li>Systémové požiadavky</li> <li>PC Viewer pre Windows</li> <li>5.2.1 Inštalácia programu PC Viewer (pre<br/>Windows)</li> </ul>                                                                                                    | <ul> <li>33</li> <li>33</li> <li>33</li> <li>33</li> </ul>                                                                         |
| 5.1<br>5.2               | <ul> <li>Používanie programu PC Viewer</li> <li>Systémové požiadavky</li> <li>PC Viewer pre Windows</li> <li>5.2.1 Inštalácia programu PC Viewer (pre Windows)</li> <li>5.2.2 Rozloženie obrazovky programu PC Viewer (pre Windows)</li> </ul>                                                                                                    | <ul> <li>33</li> <li>33</li> <li>33</li> <li>33</li> <li>34</li> </ul>                                                             |
| <b>5</b> .<br>5.1<br>5.2 | <ul> <li>Používanie programu PC Viewer</li> <li>Systémové požiadavky</li> <li>PC Viewer pre Windows</li> <li>5.2.1 Inštalácia programu PC Viewer (pre Windows)</li> <li>5.2.2 Rozloženie obrazovky programu PC Viewer (pre Windows)</li> <li>5.2.3 Prehrávanie nahratých videí v programe PC Viewer (pre Windows)</li> </ul>                                                                                                    | <ul> <li>33</li> <li>33</li> <li>33</li> <li>34</li> <li>35</li> </ul>                                                             |
| 5.<br>5.1<br>5.2         | <ul> <li>Používanie programu PC Viewer</li> <li>Systémové požiadavky</li> <li>PC Viewer pre Windows</li> <li>5.2.1 Inštalácia programu PC Viewer (pre Windows)</li> <li>5.2.2 Rozloženie obrazovky programu PC Viewer (pre Windows)</li> <li>5.2.3 Prehrávanie nahratých videí v programe PC Viewer (pre Windows)</li> <li>5.2.4 Prehľad ponuky ovládania videa (pre Windows)</li> </ul>                                                                                                    | <ul> <li>33</li> <li>33</li> <li>33</li> <li>33</li> <li>34</li> <li>35</li> <li>36</li> </ul>                                     |
| 5.<br>5.2<br>5.3         | <ul> <li>Používanie programu PC Viewer</li> <li>Systémové požiadavky</li> <li>PC Viewer pre Windows</li> <li>5.2.1 Inštalácia programu PC Viewer (pre Windows)</li> <li>5.2.2 Rozloženie obrazovky programu PC Viewer (pre Windows)</li> <li>5.2.3 Prehrávanie nahratých videí v programe PC Viewer (pre Windows)</li> <li>5.2.4 Prehľad ponuky ovládania videa (pre Windows)</li> <li>Program PC Viewer pre Mac</li> </ul>                                                                                                    | <ul> <li>33</li> <li>33</li> <li>33</li> <li>33</li> <li>34</li> <li>35</li> <li>36</li> <li>37</li> </ul>                         |
| 5.1<br>5.2<br>5.3        | <ul> <li>Používanie programu PC Viewer</li> <li>Systémové požiadavky</li> <li>PC Viewer pre Windows</li> <li>5.2.1 Inštalácia programu PC Viewer (pre Windows)</li> <li>5.2.2 Rozloženie obrazovky programu PC Viewer (pre Windows)</li> <li>5.2.3 Prehrávanie nahratých videí v programe PC Viewer (pre Windows)</li> <li>5.2.4 Prehľad ponuky ovládania videa (pre Windows)</li> <li>Program PC Viewer pre Mac</li> <li>5.3.1 Inštalácia programu PC Viewer (pre Mac)</li> </ul>                                                                                                    | <ul> <li>33</li> <li>33</li> <li>33</li> <li>33</li> <li>34</li> <li>35</li> <li>36</li> <li>37</li> <li>37</li> </ul>             |
| 5.<br>5.1<br>5.2<br>5.3  | <ul> <li>Používanie programu PC Viewer</li> <li>Systémové požiadavky</li> <li>PC Viewer pre Windows</li> <li>5.2.1 Inštalácia programu PC Viewer (pre Windows)</li> <li>5.2.2 Rozloženie obrazovky programu PC Viewer (pre Windows)</li> <li>5.2.3 Prehrávanie nahratých videí v programe PC Viewer (pre Windows)</li> <li>5.2.4 Prehľad ponuky ovládania videa (pre Windows)</li> <li>5.2.4 Prehľad ponuky ovládania videa (pre Windows)</li> <li>5.3.1 Inštalácia programu PC Viewer (pre Mac)</li> <li>5.3.2 Rozloženie obrazovky programu PC viewer (pre Mac)</li> </ul>                                                                                              | <ul> <li>33</li> <li>33</li> <li>33</li> <li>33</li> <li>34</li> <li>35</li> <li>36</li> <li>37</li> <li>37</li> <li>38</li> </ul> |
| 5.<br>5.1<br>5.2<br>5.3  | <ul> <li>Používanie programu PC Viewer</li> <li>Systémové požiadavky</li> <li>PC Viewer pre Windows</li> <li>5.2.1 Inštalácia programu PC Viewer (pre Windows)</li> <li>5.2.2 Rozloženie obrazovky programu PC Viewer (pre Windows)</li> <li>5.2.3 Prehrávanie nahratých videí v programe PC Viewer (pre Windows)</li> <li>5.2.4 Prehľad ponuky ovládania videa (pre Windows)</li> <li>5.2.4 Prehľad ponuky ovládania videa (pre Windows)</li> <li>5.3.2 Rozloženie obrazovky programu PC Viewer (pre Mac)</li> <li>5.3.3 Prehrávanie nahratých videí v programu PC Viewer (pre Mac)</li> <li>5.3.3 Prehrávanie nahratých videí v programe PC Viewer (pre Mac)</li> </ul> | <ul> <li>33</li> <li>33</li> <li>33</li> <li>34</li> <li>35</li> <li>36</li> <li>37</li> <li>37</li> <li>38</li> <li>39</li> </ul> |

| 6.  | Nastavenia                                                                | 41 |
|-----|---------------------------------------------------------------------------|----|
| 6.1 | Správa pamäťovej karty                                                    | 41 |
|     | 6.1.1 Rozdelenie pamäťovej karty na oblasti                               | 41 |
|     | 6.1.2Formátovanie pamäťovej karty                                         | 41 |
|     | 6.1.3Konfigurácia funkcie prepísania videa                                | 42 |
| 6.2 | Nastavenie kamery                                                         | 42 |
|     | 6.2.1 Nastavenie jasu prednej kamery                                      | 42 |
|     | 6.2.2Nastavenie jasu zadnej kamery                                        | 42 |
|     | 6.2.3Prevrátenie obrazu pohľadu dozadu<br>naopak                          | 42 |
| 6.3 | Nastavenie funkcií nahrávania                                             | 43 |
|     | 6.3.1 Nastavenie citlivosti detekcie nárazu pri nepretržitom nahrávaní    | 43 |
|     | 6.3.2Nastavenie funkcie Super nočné videnie                               | 43 |
|     | 6.3.3Nastavenie parkovacieho režimu                                       | 43 |
|     | 6.3.4Nastavenie citlivosti na náraz v                                     | ΔΔ |
|     | 6 3 5 Nastavenie citlivosti detekcie pohybu                               | 44 |
|     | 6.3.6 Nastavenie funkcie časovača                                         |    |
|     | nahrávania                                                                | 44 |
|     | 6.3.7Nastavenie funkcie ochrany batérie                                   | 45 |
|     | 6.3.8 Nastavenie funkcie medzného napätia batérie                         | 45 |
|     | 6.3.9 Nastavenie funkcie ochrany batérie<br>pre zimné obdobie             | 45 |
| 6.4 | Nastavenie funkcií cestnej bezpečnosti                                    | 46 |
|     | 6.4.1 Nastavenie bezpečnostných kamier                                    | 46 |
|     | 6.4.2Nastavenie upozornenia na mobilnú                                    |    |
|     | zónu                                                                      | 46 |
|     | 6.4.3Identifikácia typu vozidla                                           | 46 |
|     | 6.4.4 Inicializácia nastavenia kalibrácie ADAS                            | 47 |
|     | 6.4.5Nastavenie citlivosti varovania pred<br>vybočením z jazdného pruhu   | 47 |
|     | 6.4.6Nastavenie rýchlosti detekcie<br>vybočenia z jazdného pruhu          | 47 |
|     | 6.4.7 Nastavenie citlivosti detekcie čelnej<br>zrážky                     | 47 |
|     | 6.4.8Nastavenie citlivosti detekcie čelnej<br>zrážky pri nízkej rýchlosti | 48 |
|     | 6.4.9Nastavenie varovania pred odjazdom<br>vozidla vpredu                 | 48 |

| 6.5 Konfigurácia nastavení systému                                                                                                    | 48                               |
|----------------------------------------------------------------------------------------------------|----------------------------------|
| 6.5.1 Nastavenie jazyka zobrazení                                                                                                    | 48                               |
| 6.5.2Upravenie hlasitosti systému                                                                                                    | 49                               |
| 6.5.3 Nastavenie LED bezpečnosti                                                                                                    | 49                               |
| 6.5.4Nastavenie LED zadnej kamery                                                                                                    | 49                               |
| 6.5.5Nastavenie časového pásma                                                                                                    | 49                               |
| 6.5.6Nastavenie letného času                                                                                                    | 50                               |
| 6.5.7Nastavenie jednotky rýchlosti                                                                                                    | 50                               |
| 6.5.8Nastavenie rýchlostnej známky                                                                                                    | 50                               |
| 6.5.9Nastavenie hlasového záznamu                                                                                                    | 50                               |
| 6.6 Konfigurácia nastavení sieťovej funkcie                                                                                                    | 51                               |
| 6.6.1 Nastavenie sieťovej funkcie                                                                                                    | 51                               |
| 6.6.2 Nastavenie citlivosti pre notifikáciu o<br>náraze pri jazde                                                                                                    | 51                               |
| 6.6.3Nastavenie nahratia videa o náraze pri<br>jazde                                                                                                    | 51                               |
|                                                                                                    |                                  |
| 7. Prístup k informáciám o výrobku                                                                                                    | 52                               |
| <ol> <li>Prístup k informáciám o výrobku</li> <li>7.1 Zobrazenie informácií o výrobku</li> </ol>                                                                                                    | 52<br>52                         |
| <ul><li>7. Prístup k informáciám o výrobku</li><li>7.1 Zobrazenie informácií o výrobku</li><li>7.2 Prístup a konfigurácia GPS</li></ul>                                                                                  | 52<br>52<br>52                   |
| <ol> <li>Prístup k informáciám o výrobku</li> <li>7.1 Zobrazenie informácií o výrobku</li> <li>7.2 Prístup a konfigurácia GPS</li> <li>Aktualizácia firmvéru</li> </ol>                                                  | 52<br>52<br>52<br>53             |
| <ol> <li>Prístup k informáciám o výrobku</li> <li>Zobrazenie informácií o výrobku</li> <li>Prístup a konfigurácia GPS</li> <li>Aktualizácia firmvéru</li> <li>Resetovanie výrobku</li> </ol>                             | 52<br>52<br>52<br>53<br>53       |
| <ol> <li>Prístup k informáciám o výrobku</li> <li>Zobrazenie informácií o výrobku</li> <li>Prístup a konfigurácia GPS</li> <li>Aktualizácia firmvéru</li> <li>Resetovanie výrobku</li> <li>Riešenie problémov</li> </ol> | 52<br>52<br>52<br>53<br>53<br>53 |

11. Špecifikácie 55

# Bezpečnostné informácie

Aby ste mohli výrobok správne používať, prečítajte si nasledujúce bezpečnostné informácie.

# Bezpečnostné symboly v tejto príručke

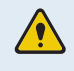

"Varovanie" – Označuje potenciálne nebezpečenstvo, ktoré, ak sa mu nezabráni, môže mať za následok zranenie alebo smrť.

/ "l

"Upozornenie" – Označuje potenciálne nebezpečenstvo, ktoré, ak sa mu nezabráni, môže mať za následok ľahké zranenie alebo škodu na majetku.

"Poznámka" – Poskytuje užitočné informácie, ktoré používateľom pomáhajú lepšie využívať funkcie výrobku.

# Bezpečnostné informácie pre správne používanie

#### Jazda a ovládanie výrobku

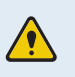

• **Výrobok neovládajte, keď šoférujete vozidlo.** Rozptyľovanie počas jazdy môže viesť k nehode a spôsobiť zranenie alebo smrť.

• Výrobok nainštalujte na miesto, kde neprekáža vodičovi vo výhľade. Bránenie vodičovi vo výhľade môže viesť k nehode a spôsobiť zranenie alebo smrť. Pred namontovaním výrobku na čelné sklo si overte, či to povoľujú vaše vnútroštátne a miestne právne predpisy.

#### Napájanie

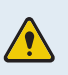

- Napájací kábel nepoužívajte a nemanipulujte s ním mokrými rukami. Mohlo by to viesť k smrteľnému úrazu elektrickým prúdom.
- **Nepoužívajte poškodené napájacie káble.** Mohlo by to viesť k požiaru alebo smrteľnému úrazu spôsobenému elektrickým prúdom.
- Napájací kábel udržiavajte v dostatočnej vzdialenosti od všetkých zdrojov tepla. Inak by mohlo dôjsť k roztaveniu izolácie napájacieho kábla, čo by mohlo viesť k požiaru alebo smrteľnému úrazu spôsobenému elektrickým prúdom.
- Napájací kábel používajte so správnym konektorom a uistite sa, že je napájací kábel pripojený bezpečne a pevne na svojom mieste. Inak by mohlo dôjsť k požiaru alebo smrteľnému úrazu spôsobenému elektrickým prúdom.
- Napájací kábel neupravujte ani nerežte. Na napájací kábel tiež neklaďte ťažké predmety, ani ho nadmernou silou neťahajte, nezasúvajte a neohýbajte. Mohlo by to viesť k požiaru alebo smrteľnému úrazu spôsobenému elektrickým prúdom.
- Používajte iba originálne príslušenstvo od spoločnosti THINKWARE alebo autorizovaného predajcu značky THINKWARE. Spoločnosť THINKWARE nezaručuje kompatibilitu a normálnu prevádzku príslušenstva od iných výrobcov.
  - Pri pripájaní napájacieho kábla k výrobku sa uistite, že je spojenie medzi zástrčkou kábla a konektorom napájacieho kábla na výrobku bezpečné. Ak je spojenie uvoľnené, napájací kábel sa môže v dôsledku vibrácií vozidla odpojiť. Nahrávanie videa nie je dostupné, ak je napájací konektor odpojený.

#### Deti a domáce zvieratká

**Zaistite, aby bol výrobok mimo dosahu detí a domácich zvieratiek.** Ak sa výrobok zlomí, môže to viesť k závažnému poškodeniu.

# Ďalšie informácie o výrobku

#### Správa a prevádzka výrobku

- Výrobok nevystavujte priamemu slnečnému žiareniu ani intenzívnemu svetlu. Mohlo by dôjsť k zlyhaniu objektívu alebo vnútorných obvodov.
- Výrobok používajte pri teplote od -10 °C do 60 °C (od 14 °F do 140 °F) a uchovávajte ho pri teplote od -20 °C do 70 °C (od -4 °F do 158 °F). Pri prevádzkovaní alebo skladovaní mimo určených teplotných rozsahov výrobok nemusí fungovať tak, ako bol navrhnutý, a môže dôjsť k jeho trvalému fyzickému poškodeniu. Na takéto poškodenie sa záruka nevzťahuje.
- Výrobok často kontrolujte, či sa nachádza v správnej inštalačnej polohe. Náraz spôsobený extrémnymi cestnými podmienkami môže zmeniť inštalačnú polohu. Zaistite, aby bol výrobok umiestnený podľa pokynov v tejto príručke.
- Pri stláčaní na tlačidlá nepôsobte nadmernou silou. Mohli by ste ich poškodiť.
- Na čistenie výrobku nepoužívajte chemické čistiace prostriedky ani rozpúšťadlá. Mohli by ste poškodiť plastové súčasti výrobku. Výrobok čistite čistou, mäkkou a suchou textíliou.
- **Výrobok nerozoberajte a nevystavujte ho nárazom.** Mohli by ste výrobok poškodiť. Neoprávnená demontáž výrobku vedie k zrušeniu záruky na výrobok.
- **S výrobkom zaobchádzajte opatrne.** Ak vám výrobok spadne, nesprávne s ním zaobchádzate alebo ho vystavíte vonkajším otrasom, môže to spôsobiť jeho poškodenie a/alebo poruchu.
- · Do zariadenia sa nepokúšajte zasunúť cudzie predmety.
- Vyhýbajte sa nadmernej vlhkosti a zabráňte vniknutiu vody do výrobku. Ak sú elektronické súčasti vo vnútri výrobku vystavené vlhkosti alebo vode, môže dôjsť k ich zlyhaniu.
- V závislosti od značky a modelu vášho vozidla môže byť do palubnej kamery neustále privádzané napájanie, a to aj keď je vypnuté zapaľovanie. Inštalácia zariadenia do nepretržite napájanej 12 V zásuvky by mohla viesť k vybitiu batérie vozidla.
  - Toto zariadenie je určené na nahrávanie videa, keď je vozidlo v prevádzke. Kvalitu videa môžu ovplyvňovať poveternostné podmienky a prostredie vozovky, napríklad či je deň alebo noc, prítomnosť pouličného osvetlenia, vjazd/výjazd z tunelov a okolitá teplota.
  - · Spoločnosť THINKWARE NEZODPOVEDÁ za stratu žiadneho nahratého videa počas prevádzky.
  - Hoci je zariadenie navrhnuté tak, aby odolalo zrážkam vozidiel so silným nárazom, spoločnosť THINKWARE nezaručuje nahrávanie nehôd, keď je sa zariadenie v dôsledku nehody poškodí.
  - Aby ste dosiahli optimálnu kvalitu videa, udržiavajte čelné sklo a objektív kamery čisté. Častice a látky na objektíve kamery alebo na čelnom skle môžu znížiť kvalitu nahrávaných videí.
  - · Toto zariadenie je určené na používanie len vo vozidle.

# 1. Prehľad výrobku

# 1.1 Obsah balenia

Po otvorení krabice s výrobkom sa uistite, že obsahuje všetky nasledujúce položky.

# 1.1.1 Štandardné položky

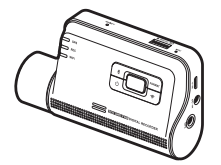

Predná kamera (hlavná jednotka)

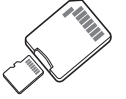

Pamäťová karta microSD s adaptérom (spotrebný materiál)

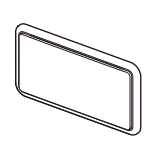

Držiak

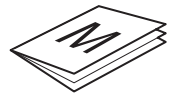

Príručka so stručným návodom a záruka /CS informácie/Používateľská príručka (uložená na karte microSD)

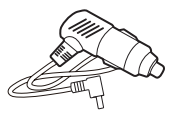

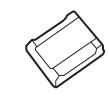

CL napájací kábel

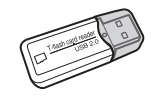

USB čítačka kariet microSD

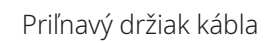

Štandardné položky sa môžu zmeniť bez predchádzajúceho oznámenia.

#### 1.1.2 Voliteľné príslušenstvo

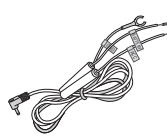

Kábel pre pevnú montáž

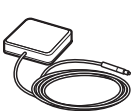

Externá GPS anténa

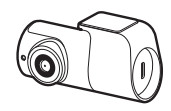

Zadná kamera

- Príjem GPS môže byť ovplyvnený rušením z čelného skla vozidla, najmä takého, ktoré je ošetrené ochranným náterom proti UV žiareniu alebo má zabudovaný rozmrazovač. Ak je signál GPS slabý alebo ak nedokážete prijímať signál GPS, odporúča sa použiť externú GPS anténu.
  - Ak chcete pripojiť externú GPS anténu k prednej kamere, opatrne odstráňte kryt portu GPS prednej kamery pomocou páčidla alebo malého plochého skrutkovača, aby ste sa dostali k portu.

# 1.2 Názvy súčastí

### 1.2.1 Predná kamera (hlavná jednotka) – pohľad z predu

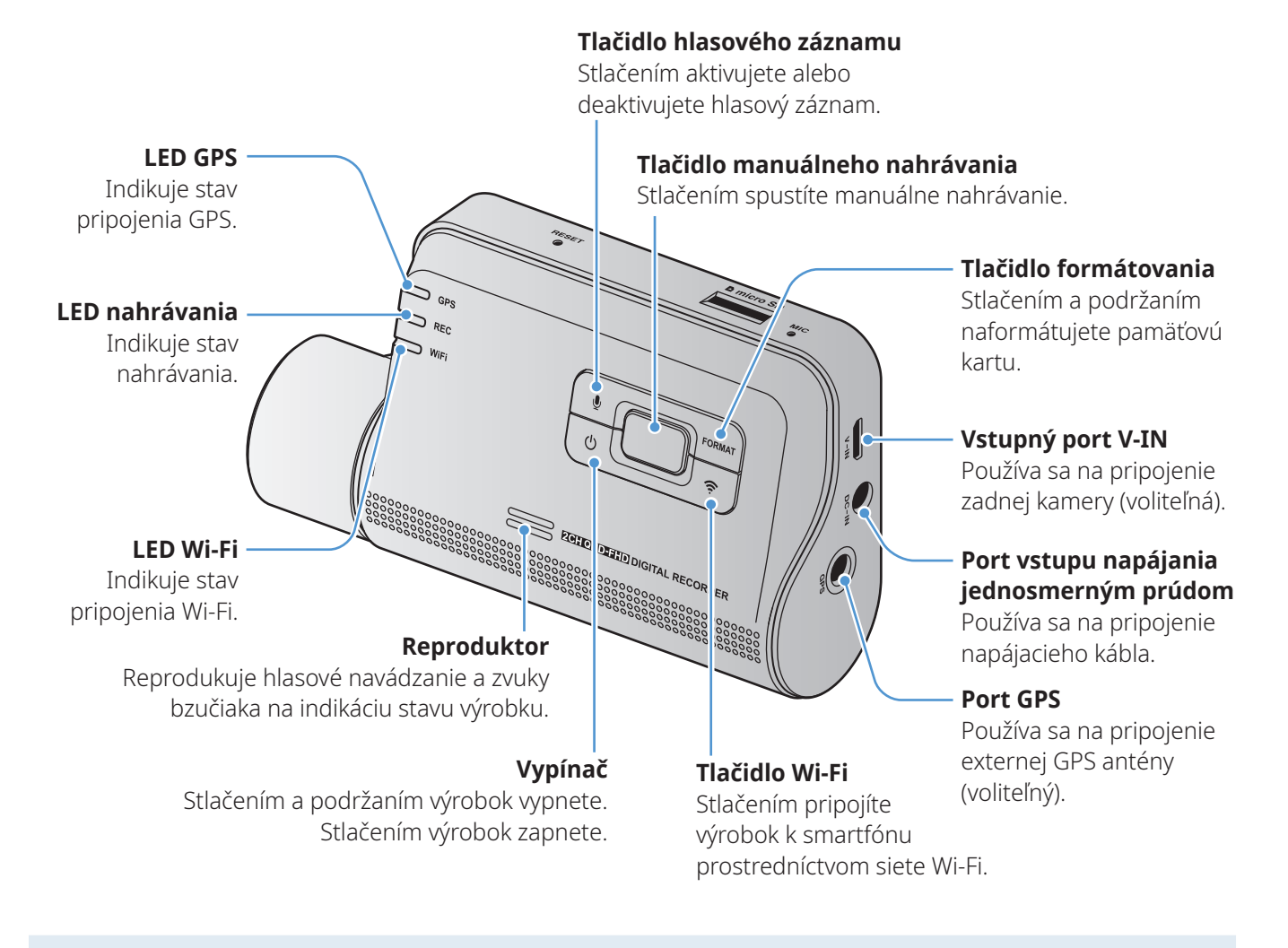

Ak chcete výrobok zresetovať, súčasne podržte stlačené tlačidlá hlasového záznamu ( ) a manuálneho nahrávania ( ), až kým nezačujete pípanie.

#### 1.2.2 Predná kamera (hlavná jednotka) – pohľad zozadu

# Používa sa na hlasový záznam. Slot na pamäťovú kartu Vožte pamäťovú kartu na uloženie záznamov. Tlačidlo resetovania Keď sa vyskytne chyba, zasunutím špičky ostrého predmetu výrobok zresetujte. ED bezpečnosti Indikuje, že sa nahráva video. Konektor držiaka Používa sa na pripojenie držiaka.

#### 1.2.3 Zadná kamera (voliteľná)

Mikrofón

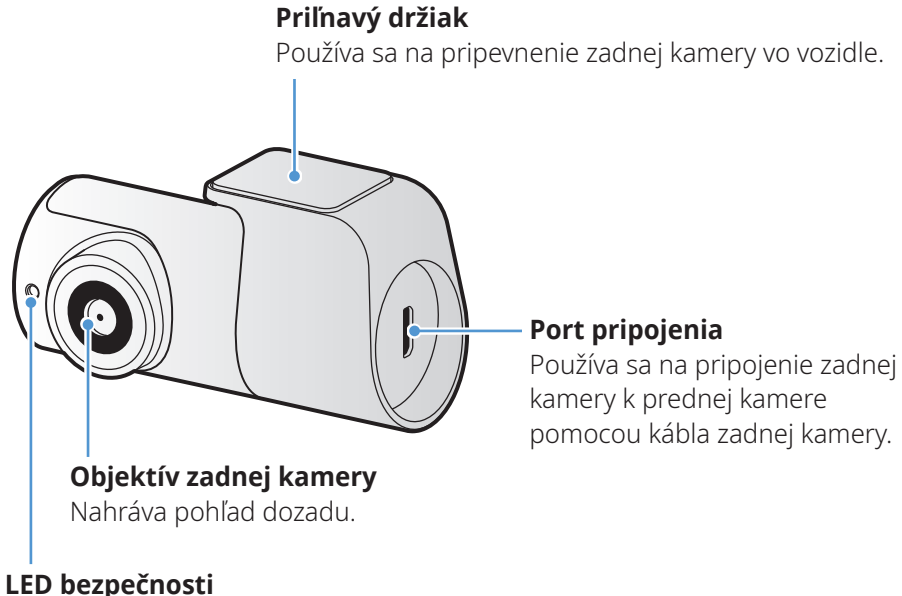

Indikuje, že sa nahráva video.

# 1.3 Vkladanie a vyberanie pamäťovej karty

Pri vyberaní pamäťovej karty z výrobku alebo jej vkladaní do výrobku postupujte podľa pokynov.

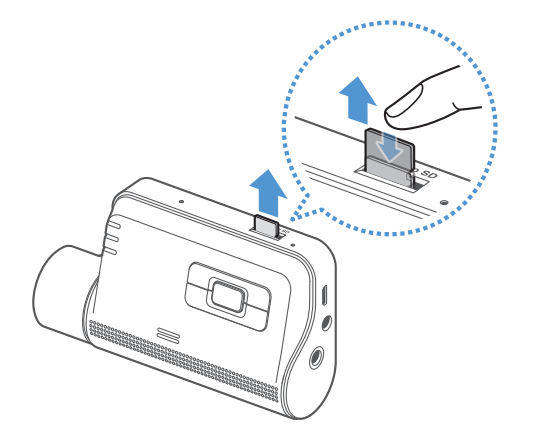

Vyberanie pamäťovej karty

Uistite sa, že je výrobok vypnutý, a potom jemne zatlačte nechtom na spodnú stranu pamäťovej karty. Odkryje sa dolná časť pamäťovej karty.

Vyberte ju z výrobku.

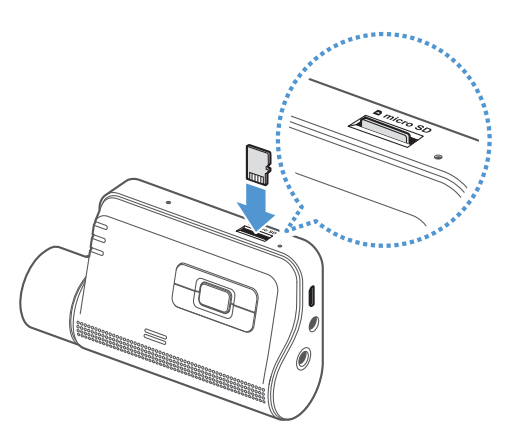

#### Vkladanie pamäťovej karty

Pamäťovú kartu vložte do slotu na pamäťovú kartu, pričom dbajte na správne otočenie pamäťovej karty, a potom pamäťovú kartu zatlačte do slotu tak, aby ste počuli cvaknutie.

Pred vložením pamäťovej karty sa uistite, že sú kovové kontakty na pamäťovej karte otočené smerom k tlačidlám výrobku.

- Pred vyberaním pamäťovej karty sa uistite, že je výrobok vypnutý. Ak pamäťovú kartu vyberiete v čase, keď je výrobok zapnutý, môže dôjsť k poškodeniu alebo strate nahratých videosúborov.
  - Pred vložením pamäťovej karty do výrobku sa uistite, že je správne otočená. Pri nesprávnom vložení môže dôjsť k poškodeniu slotu na pamäťovú kartu alebo pamäťovej karty.
  - Používajte iba originálne pamäťové karty od spoločnosti THINKWARE. Spoločnosť THINKWARE nezaručuje kompatibilitu a normálnu prevádzku pamäťových kariet od iných výrobcov.

Aby ste zabránili strate nahratých videosúborov, pravidelne si ich zálohujte na samostatnom úložnom zariadení.

# 2. Inštalácia výrobku

# 2.1 Inštalácia prednej kamery (hlavnej jednotky)

Výrobok správne nainštalujte podľa pokynov.

#### 2.1.1 Výber miesta inštalácie

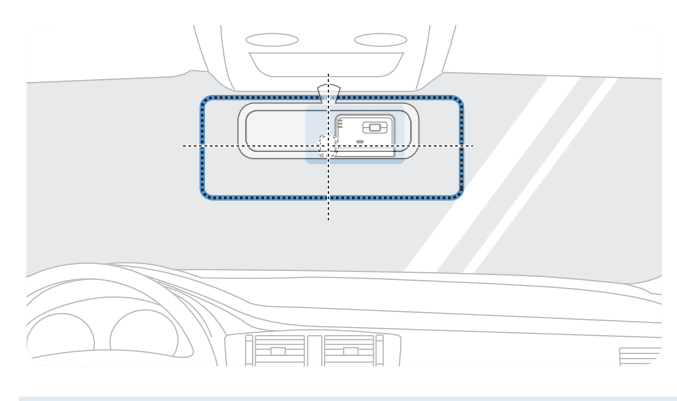

Vyberte miesto inštalácie, kde zariadenie dokáže nahrať celý výhľad pred vozidlom bez toho, aby prekážalo vodičovi vo výhľade. Uistite sa, že sa objektív prednej kamery nachádza v strede čelného skla.

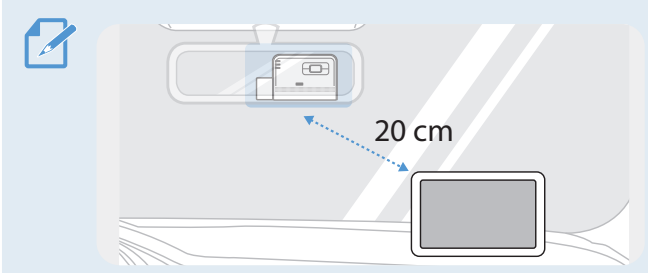

Ak je na palubnej doske nainštalované navigačné zariadenie GPS, jeho príjem GPS môže byť ovplyvnený v závislosti od miesta inštalácie palubnej kamery. Upravte miesto inštalácie navigačného zariadenia GPS tak, aby boli tieto dve zariadenia od seba vzdialené najmenej 20 cm (približne 8 palcov).

### 2.1.2 Zaistenie výrobku

Dodržiavajte pokyny na zaistenie výrobku na mieste inštalácie.

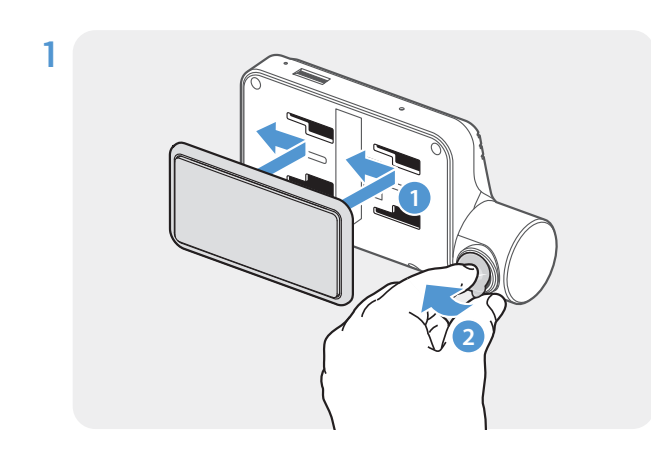

Zarovnajte držiak s koľajničkou držiaka na výrobku a potom ho zasúvajte, až kým nepočujete cvaknutie (1). Potom opatrne odstráňte ochrannú fóliu (2).

2 Po určení miesta inštalácie utrite miesto inštalácie na čelnom skle suchou handričkou.

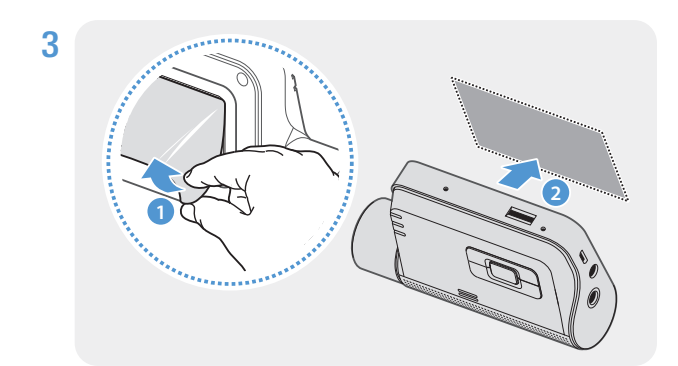

Odstráňte ochrannú fóliu z priľnavého držiaka a potom držiak pritlačte na miesto inštalácie.

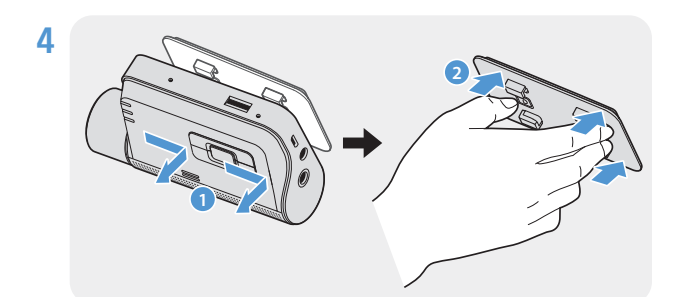

Vyberte výrobok z držiaka a držiak potlačením proti čelnému sklu pevne pripevnite.

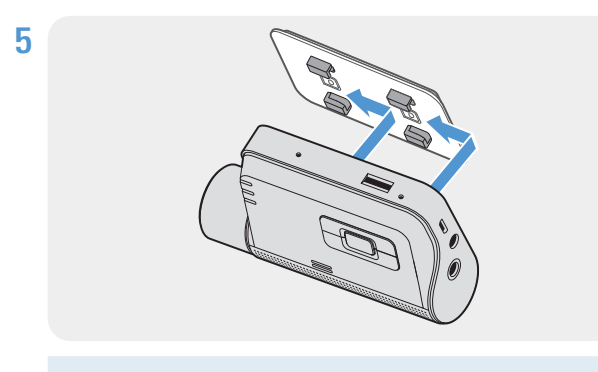

Zarovnajte výrobok s držiakom a potom ho zasúvajte do polohy zamknutia, až kým nepočujete cvaknutie.

• Ak výrobok nie je pevne pripevnený k držiaku, počas prevádzky vozidla môže spadnúť a poškodiť sa.
• Ak potrebujete odstrániť držiak z čelného skla, pretože chcete zmeniť miesto inštalácie, dávajte pozor,

aby ste nepoškodili fóliový povlak čelného skla.

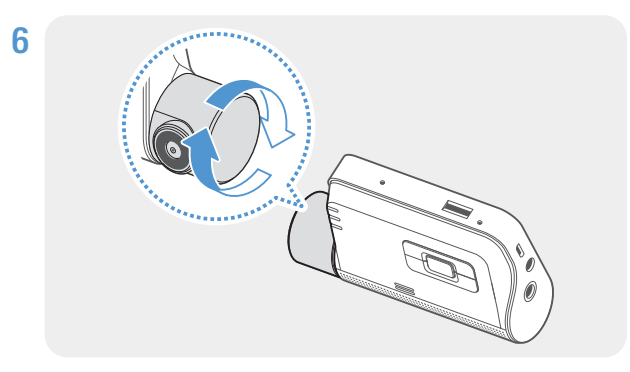

Vhodne nastavte vertikálny sklon kamery.

Na potvrdenie, či je sklon kamery správny, nahrajte po inštalácii video a video skontrolujte pomocou mobilného zobrazovača alebo programu PC Viewer. Podľa potreby znova nastavte sklon kamery. Ďalšie informácie o mobilnom zobrazovači alebo programe PC Viewer nájdete v časti "4. Používanie mobilného prehliadača" na strane 22 alebo "5. Používanie programu PC Viewer" na strane 33.

#### 2.1.3 Pripojenie napájacieho kábla

Keď je motor a elektrické príslušenstvo vypnuté, pripojte CL napájací kábel.

Kábel na pevnú montáž (voliteľný) musí do vozidla profesionálne nainštalovať vyškolený mechanik.

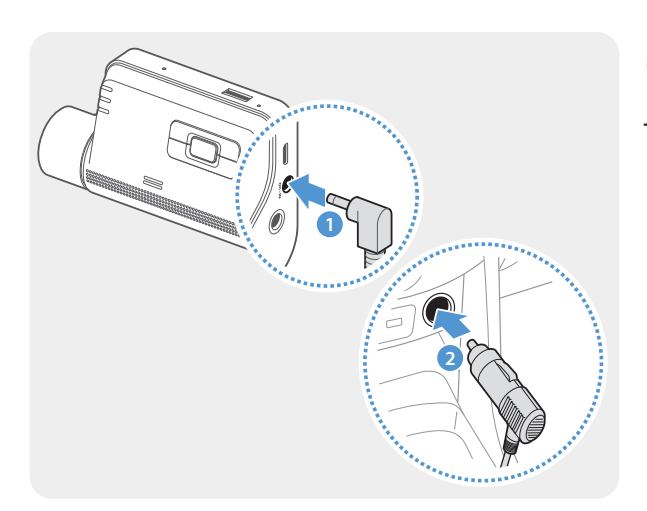

CL napájací kábel pripojte k portu vstupu napájania jednosmerným prúdom výrobku a cigaretový konektor zapojte do elektrickej zásuvky vozidla.

- Používajte originálnu CL napájací kábel THINKWARE. Použitie napájacích káblov od iných výrobcov môže poškodiť výrobok a viesť k požiaru alebo smrteľnému úrazu spôsobenému elektrickým prúdom v dôsledku rozdielu napätia.
  - · Napájací kábel sami nerežte ani neupravujte. Mohli by ste poškodiť výrobok alebo vozidlo.
  - Pre bezpečnú jazdu umiestnite káble tak, aby neprekážali vodičovi vo výhľade a nerušili ho pri jazde. Ďalšie informácie o vedení káblov nájdete na stránkach www.thinkware.com.

Umiestnenie a špecifikácie elektrickej zásuvky sa môžu líšiť podľa značky a modelu vozidla.

### 2.2 Inštalácia zadnej kamery (voliteľná)

Zadnú kameru správne nainštalujte podľa nasledujúcich pokynov.

#### 2.2.1 Výber miesta inštalácie

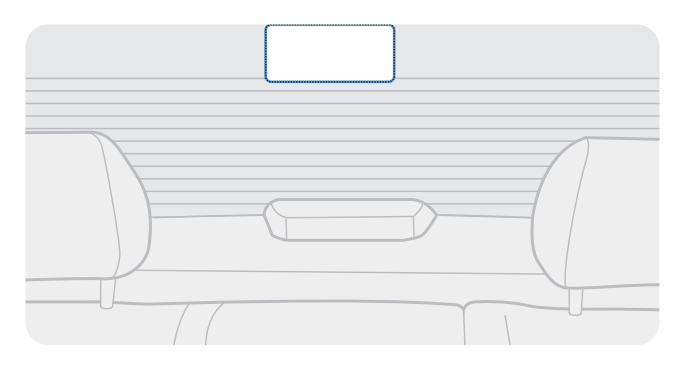

Vyberte miesto na zadnom skle, kde nie je žiadny vodič rozmrazovacej mriežky a kamera dokáže zaznamenať celý pohľad dozadu.

- Pri vozidlách, ktoré majú k zadnému sklu pripevnenú slnečnú clonu, musíte zvoliť miesto, kde použitie slnečnej clony nebude rušiť činnosť kamery.
  - Priľnavá časť zadnej kamery by sa nemala dotýkať rozmrazovacej mriežky.

#### 2.2.2 Zaistenie zadnej kamery

Postupujte podľa nasledujúcich pokynov na zaistenie výrobku k miestu inštalácie.

1 Po určení miesta inštalácie utrite povrch skla určený na inštaláciu suchou handričkou.

 Pred zaistením zadnej kamery k zadnému sklu skontrolujte miesto inštalácie. Kvôli silnému lepidlu je po zaistení zadnej kamery k sklu ťažké kameru odstrániť alebo zmeniť miesto inštalácie.

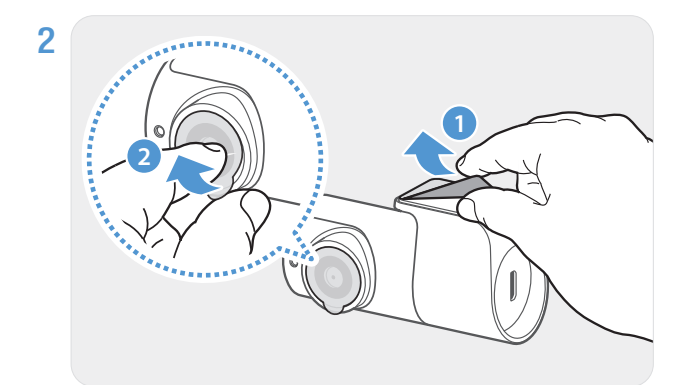

Odstráňte ochrannú fóliu z priľnavého držiaka a objektívu kamery.

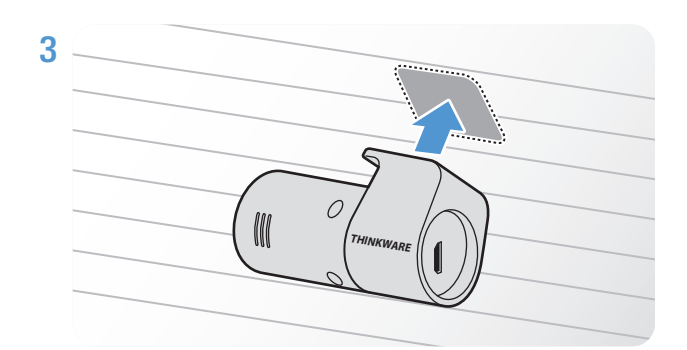

Výrobok pripevnite s logom THINKWARE otočeným dovnútra a pevným pritlačením lepiacej pásky zaistite kameru.

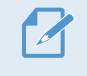

Ak je výrobok upevnený naopak, pohľad dozadu sa bude nahrávať prevrátený.

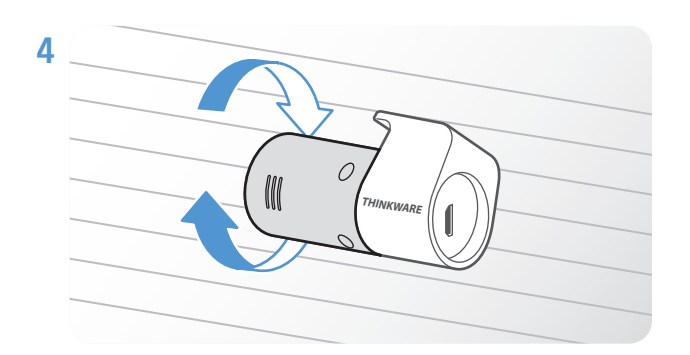

Nastavte vertikálny sklon kamery.

#### 2.2.3 Pripojenie kábla zadnej kamery

Výrobok vypnite a kábel zadnej kamery pripojte k prednej kamere (hlavnej jednotke).

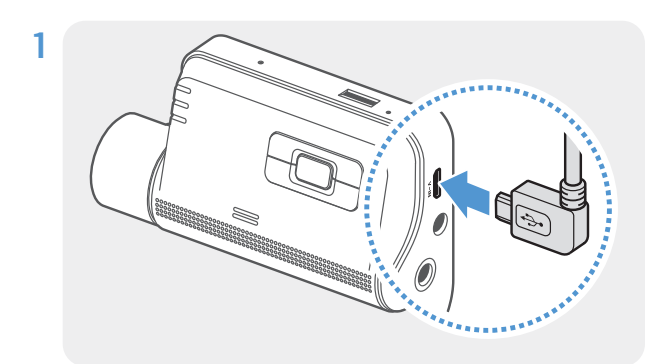

Jeden koniec kábla zadnej kamery pripojte k portu V-IN prednej kamery.

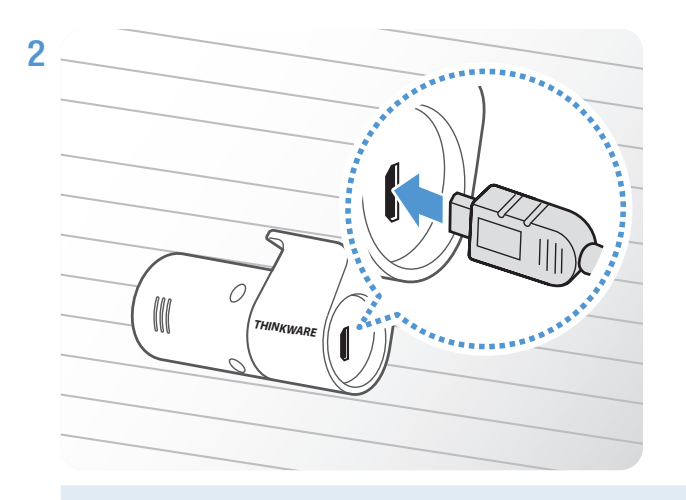

Druhý koniec kábla zadnej kamery pripojte k portu pripojenia na zadnej kamere.

Y Pre bezpečnú jazdu umiestnite káble tak, aby neprekážali vodičovi vo výhľade a nerušili ho pri jazde.

**3** Zapnite ACC alebo naštartujte motor, aby ste mohli skontrolovať, či je výrobok napájaný. Po zapnutí napájania výrobku sa zapne stavová LED a hlasové navádzanie.

Výrobok je napájaný, keď je zapnutý režim ACC alebo keď sa naštartuje motor.

# 3. Používanie funkcií nahrávania

### 3.1 Zapnutie alebo vypnutie výrobku

Výrobok sa zapína automaticky a nepretržité nahrávanie sa spustí, keď zapnete ACC alebo naštartujete motor.

Počkajte, kým sa výrobok po zapnutí úplne spustí, až potom začnite ovládať vozidlo. Nahrávanie videa sa nezačne, kým výrobok nebude úplne zapnutý (spustený).

### 3.2 Informácie o miestach ukladania súborov

Videá sa podľa svojho režimu nahrávania ukladajú do nasledujúcich priečinkov.

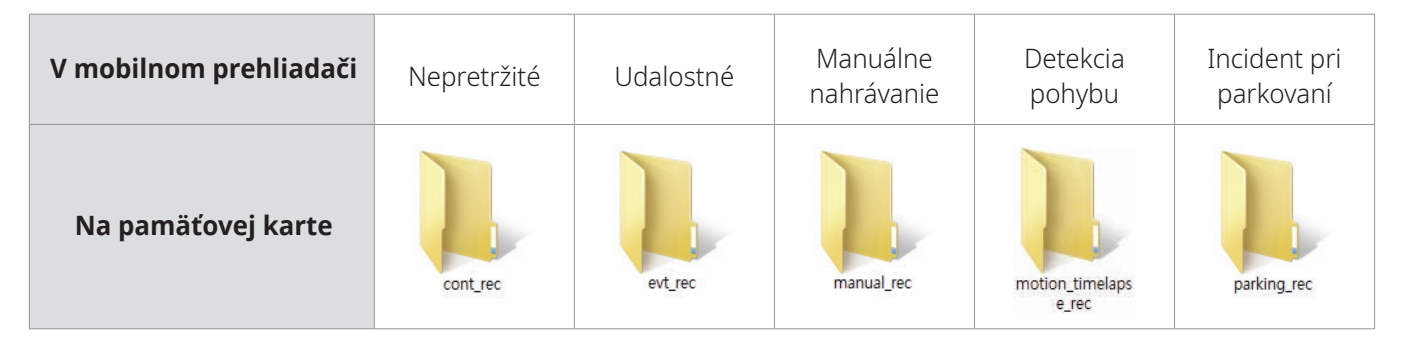

Videá prehrávajte na počítači so systémom Window/Mac alebo pomocou mobilnej aplikácie Thinkware. Ak prehráte videá po vložení pamäťovej karty do zariadení, ako je smartfón alebo tablet, môže dôjsť k strate videosúborov.

Názov súboru je zložený z dátumu a času spustenia nahrávania a možnosti nahrávania. 

#### Podmienky nahrávania

- F: predná kamera
- R: zadná kamera (keď je vo REC 2021 07 01 10 25 30 R.MP4
  - výbave voliteľná zadná kamera)

### 3.3 Používanie funkcie nepretržitého nahrávania

YYYY MM DD HH MM SS 🕻

REC\_2021\_07\_01\_10\_25\_30\_F.MP4

Napájací kábel pripojte k portu vstupu napájania jednosmerným prúdom výrobku a potom zapnite elektrické príslušenstvo vozidla alebo naštartujte motor. Stavová LED a hlasové navádzanie sa zapnú a spustí sa nepretržité nahrávanie.

Počas nepretržitého nahrávania výrobok funguje nasledovne.

| Režim                     | Opis činnosti                                                                                                    | LED nahrávania<br>(REC) |
|---------------------------|----------------------------------------------------------------------------------------------------|-------------------------|
| Nepretržité<br>nahrávanie | Počas jazdy sa videá nahrávajú v 1-minútových segmentoch a<br>ukladajú sa do priečinka " <b>cont_rec</b> ".                                                      | (svieti)                |
| Udalostné<br>nahrávanie*  | Keď sa zistí náraz do vozidla, video sa nahráva 20 sekúnd, od<br>10 sekúnd pred zistením do 10 sekúnd po zistení, a uloží sa do<br>priečinka " <b>evt_rec</b> ". | (bliká)                 |

\* Keď sa počas nepretržitého nahrávania zistí náraz do vozidla, spustí sa udalostné nahrávanie a zaznie dvojité pípnutie.

- Počkajte, kým sa výrobok po zapnutí úplne spustí, až potom začnite ovládať vozidlo. Nahrávanie videa sa nezačne, kým výrobok nebude úplne zapnutý (spustený).
  - Keď sa spustí udalostné nahrávanie, na upozornenie zaznie dvojité "pípnutie". Táto funkcia vám šetrí čas pri kontrole stavovej LED na zistenie prevádzkového stavu výrobku.
  - Na aktiváciu nahrávania musíte vložiť do výrobku pamäťovú kartu.

### 3.4 Manuálne nahrávanie

Počas jazdy si môžete nahrať scénu, ktorú chcete zachytiť, a uložiť ju ako samostatný súbor.

Na spustenie manuálneho nahrávania stlačte tlačidlo manuálneho nahrávania (). Spustí sa manuálne nahrávanie s hlasovým navádzaním. Počas manuálneho nahrávania výrobok funguje nasledovne.

| Režim                  | Opis činnosti                                                                                                    | LED nahrávania<br>(REC) |
|------------------------|----------------------------------------------------------------------------------------------------|-------------------------|
| Manuálne<br>nahrávanie | Keď stlačíte tlačidlo manuálneho nahrávania (), nahrá sa video v<br>trvaní 1 minúty, od 10 sekúnd pred stlačením do 50 sekúnd po stlačení<br>tlačidla, a uloží sa do priečinka " <b>manual_rec</b> ". | (bliká)                 |

# 3.5 Používanie parkovacieho režimu

Keď je výrobok pripojený k vozidlu pomocou kábla na pevnú montáž (voliteľný), po vypnutí motora alebo elektrického príslušenstva sa prevádzkový režim prepne do parkovacieho režimu s hlasovým navádzaním.

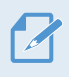

- Parkovací režim funguje, len keď je pripojený kábel na pevnú montáž. Kábel na pevnú montáž (voliteľný) musí do vozidla profesionálne nainštalovať vyškolený mechanik.
- Na používanie všetkých režimov nahrávania musíte vložiť do výrobku pamäťovú kartu.
- Trvanie parkovacieho režimu sa môže líšiť v závislosti od stavu nabitia batérie vozidla. Ak chcete dlhšiu dobu používať parkovací režim, skontrolujte úroveň nabitia batérie, aby ste zabránili jej vybitiu.

Ak nechcete používať parkovací režim alebo chcete zmeniť nastavenia režimu, v mobilnom prehliadači ťuknite na položku **Nastavenia palubnej kamery > Nastavenia nahrávania**.

Pri nastavení možností **Parkovací režim** sa riaďte nasledujúcou tabuľkou.

| Možnosť            |                                          | Opis činnosti                                                                                                    | LED nahrávania<br>(REC) |
|--------------------|------------------------------------------|----------------------------------------------------------------------------------------------------|-------------------------|
| Detekcia<br>pohybu | Nezistil sa<br>žiadny pohyb<br>ani náraz | Monitorovanie pohybu v danej oblasti alebo nárazov do<br>vozidla. Video sa nahrá, len keď sa zistí pohyb alebo náraz.                                                                                                    | (pomaly bliká)          |
|                    | Zistil sa<br>pohyb                       | Keď sa počas parkovania zistí pohybujúci sa objekt, video sa<br>nahráva 20 sekúnd, od 10 sekúnd pred zistením do 10 sekúnd<br>po zistení, a uloží sa do priečinka <b>"motion_timelapse_rec"</b> .                                                                                        | (bliká)                 |
|                    | Zistil sa náraz                          | Keď sa počas parkovania zistí náraz, video sa nahráva<br>20 sekúnd, od 10 sekúnd pred zistením do 10 sekúnd po<br>zistení, a uloží sa do priečinka <b>"parking_rec"</b> .                                                                                                    | (bliká)                 |
|                    | Nezistil sa<br>žiadny náraz              | Video sa nahráva s frekvenciu 2 fps (záb./s.) po dobu<br>10 minút, skomprimuje sa do 2-minútového súboru a uloží sa<br>do priečinka <b>"motion_timelapse_rec"</b> . Keďže je videosúbor<br>nahratý pri tejto možnosti malý, môžete nahrať dlhé video.                                    | (svieti)                |
| Časozberné         | Zistil sa náraz                          | Keď sa počas parkovania zistí náraz, video sa nahráva<br>100 sekúnd s frekvenciu 2 fps (záb./s.), od chvíle 50 sekúnd<br>pred zistením do 50 sekúnd po zistení, a po skomprimovaní<br>do 20-sekundového súboru sa uloží do priečinka <b>"parking_</b><br><b>rec"</b> . (Zaznie bzučiak.) | (bliká)                 |
| Úspora<br>energie  | Nezistil sa<br>žiadny náraz              | Monitorovanie nárazov do vozidla. Video sa nahrá len keď sa<br>zistí náraz.                                                                                                    | (svieti)                |
|                    | Zistil sa náraz                          | Keď sa počas parkovania zistí náraz, video sa nahráva<br>20 sekúnd od chvíle do 1 sekundy po zistení, a uloží sa do<br>priečinka " <b>parking_rec</b> ".                                                                                                    | (bliká)                 |
| VYP.               |                                          | Výrobok sa prestane napájať, keď sa vypne elektrické<br>príslušenstvo a motor.                                                                                                    | Уур.                    |

Ak sa zmenia nastavenia parkovacieho režimu, videá nahraté s predchádzajúcimi nastaveniami sa odstránia. Aby ste zabránili strate údajov, pred zmenou nastavení parkovacieho režimu si zálohujte všetky videá parkovacieho režimu.

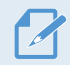

Možnosti Detekcia pohybu, Časozberné alebo Úspora energie nemôžete používať súčasne.

# 4. Používanie mobilného prehliadača

Umožňuje vám na smartfóne zobrazovať a spravovať nahraté videá a konfigurovať rôzne funkcie výrobku.

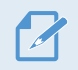

Na používanie aplikácie THINKWARE CLOUD je potrebné niektoré z nasledujúcich prostredí:

- Android 4.4 (KitKat) alebo vyššia verzia
- iOS 8.0 alebo vyššia verzia

# 4.1 Pripojenie výrobku k smartfónu

#### 4.1.1 Pripojenie výrobku k zariadeniu so systémom Android

- 1 Na zariadení so systémom Android otvorte Obchod Play a stiahnite si a nainštalujte **THINKWARE CLOUD**.
- 2 Spustite THINKWARE CLOUD.
- **3** Ťuknite na položku **Potrebné je pripojenie palubnej kamery.** v dolnej časti obrazovky a podľa pokynov na obrazovke pripojte výrobok k zariadeniu so systémom Android.

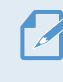

Pri prvom pripojení výrobku k smartfónu sa vyžaduje heslo Wi-Fi. V poli na zadanie hesla zadajte "123456789".

#### 4.1.2 Pripojenie výrobku k zariadeniu so systémom iOS

#### Pripojenie cez Wi-Fi

- 1 Na zariadení so systémom iOS otvorte App Store a stiahnite si a nainštalujte **THINKWARE CLOUD**.
- 2 Spustite THINKWARE CLOUD.
- 3 Ťuknite na položku **Potrebné je pripojenie palubnej kamery.** v dolnej časti obrazovky.
- 4 Ťuknite na položku Wi-Fi pripojenie.
- 5 Na výrobku stlačte tlačidlo Wi-Fi ( 🔶 ).
- 6 V aplikácii THINKWARE CLOUD ťuknite na položku Ďalej.

Zobrazí sa obrazovka Nastavenia Wi-Fi.

- 7 V zozname sietí vyberte sieť Wi-Fi začínajúcu na "Thinkware".
- 8 V poli Heslo zadajte "123456789" a ťuknite na položku Pripojiť sa.

Výrobok je pripojený k zariadeniu so systémom iOS cez Wi-Fi.

#### Pripojenie cez hotspot

- Na zariadení so systémom iOS otvorte App Store a stiahnite si a nainštalujte THINKWARE CLOUD.
- 2 Spustite THINKWARE CLOUD.
- 3 Ťuknite na položku **Potrebné je pripojenie palubnej kamery.** v dolnej časti obrazovky.
- 4 Ťuknite na položku Pripojenie hotspotu > Konfigurovať nové pripojenie.
- 5 Na výrobku stlačte tlačidlo Wi-Fi ( 🔶 ).
- 6 V aplikácii THINKWARE CLOUD ťuknite na položku Ďalej.

Zobrazí sa obrazovka Nastavenia Wi-Fi.

- 7 V zozname sietí vyberte sieť Wi-Fi začínajúcu na "Thinkware".
- 8 V poli Heslo zadajte "123456789" a ťuknite na položku Pripojiť sa.

Výrobok je pripojený k zariadeniu so systémom iOS cez Wi-Fi.

9 Vráťte sa do aplikácie THINKWARE CLOUD, zadajte heslo pre váš hotspot a ťuknite na položku Ďalej.

 Ak chcete zobraziť heslo pre váš hotspot, na domovskej obrazovke zariadenia so systémom iOS ťuknite na položku Nastavenia > Osobný hotspot.

- **10** Ťuknite na položku **Zapnúť hotspot**.
- **11** Potvrďte hlásenie vo vyskakovacom okne a ťuknite na **OK**.
- 12 Zapnite Osobný hotspot a počkajte, kým nezačujete "Pripojené k internetu".

Neopúšťajte obrazovku nastavení osobného hotspotu. Pripojenie sa nedokončí, ak opustíte obrazovku nastavení osobného hotspotu skôr ako začujete "**Pripojené k internetu**".

**13** Vráťte sa do aplikácie **THINKWARE CLOUD**.

Výrobok je pripojený k zariadeniu so systémom iOS cez hotspot.

# 4.2 Rozloženie obrazovky mobilného prehliadača

V tejto časti sú uvedené stručné informácie o rozložení obrazovky mobilného prehliadača.

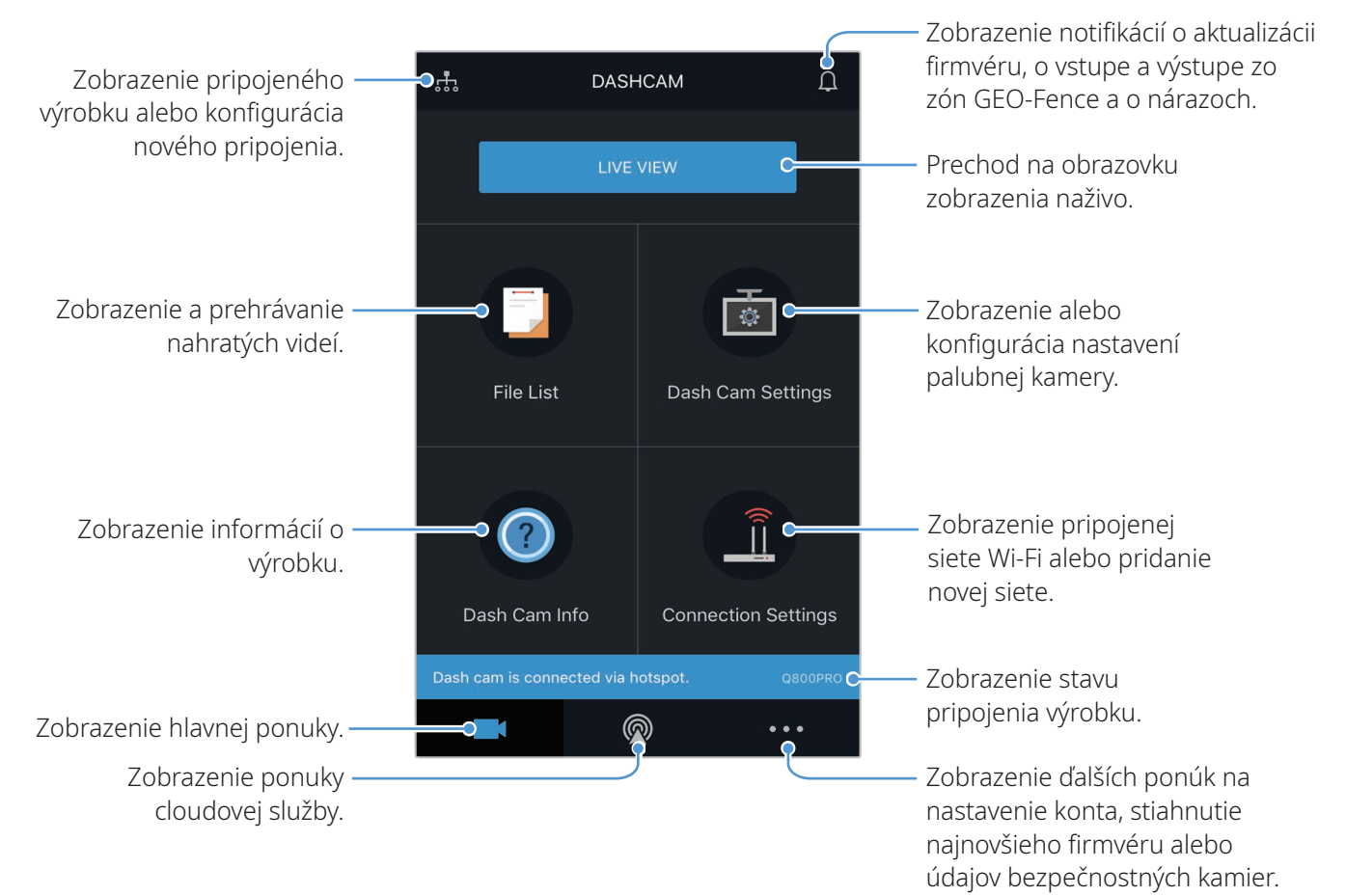

## 4.3 Prehrávanie nahratých videí v mobilnom prehliadači

Postupujte podľa pokynov na prehrávanie nahratých videí.

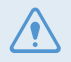

Pri kontrole zoznamu videosúborov alebo prehrávaní videa v mobilnom prehliadači sú funkcie nahrávania a Pokročilých asistenčných systémov vodiča (ADAS) výrobku deaktivované.

- 1 Na smartfóne spustite aplikáciu Thinkware Cloud a pripojte výrobok k smartfónu.
- 2 Na domovskej obrazovke mobilného prehliadača ťuknite na položku **Zoznam súborov**. Zobrazia sa kategórie.
- 3 Ťuknite na požadovanú kategóriu. Zobrazí sa zoznam videosúborov.
- 4 Podľa potreby ťuknite na položku **Všetko**, **Predné** alebo **Zadné** na filtrovanie zoznamu videosúborov podľa kamery.
- 5 Vyberte požadované video.

### 4.4 Prehľad ponuky ovládania videa

V tejto časti sú uvedené stručné informácie o ponuke ovládania videa v mobilnom prehliadači.

Pri kontrole zoznamu videosúborov alebo prehrávaní videa v mobilnom prehliadači sú funkcie nahrávania a Pokročilých asistenčných systémov vodiča (ADAS) výrobku deaktivované.

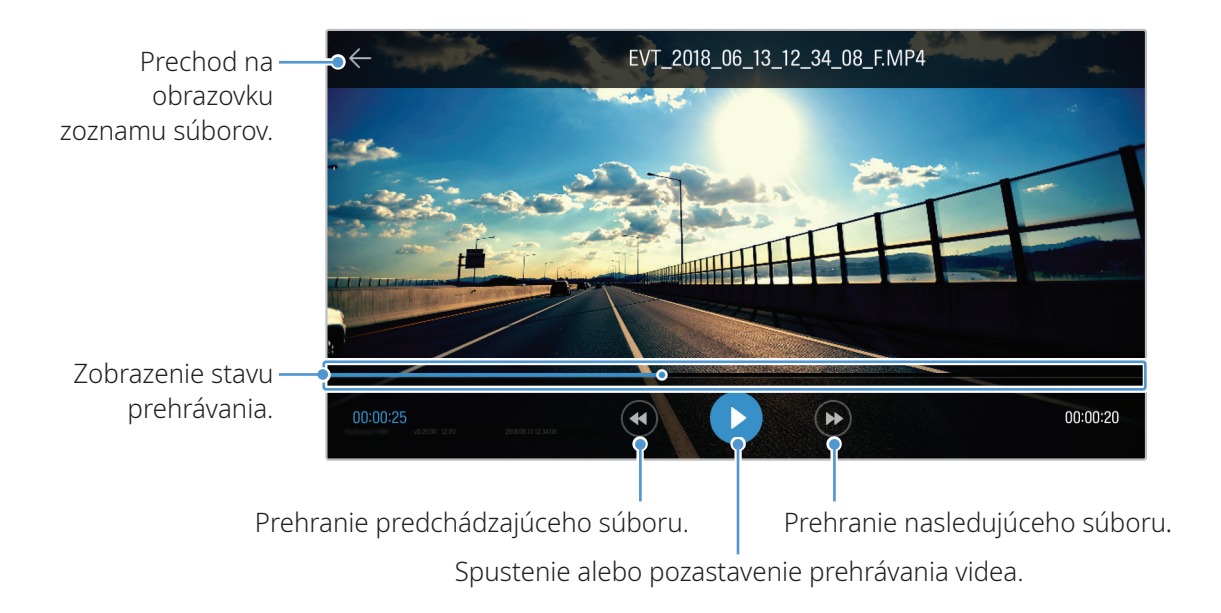

# 4.5 Cloudová služba

Keď je palubná kamera pripojená k internetu, môžete zobraziť polohu vozidla, prijímať notifikácie pri vstupe a výstupe zo zón Geo-Fence, a pri zistení silného nárazu.

### 4.5.1 Prihlásenie do konta THINKWARE

Postupujte podľa pokynov na prihlásenie do konta THINKWARE.

- Aby ste mohli používať cloudovú službu, musíte zapnúť sieťovú funkciu. Informácie o zapnutí sieťovej funkcie nájdete v časti "6.6.1 Nastavenie sieťovej funkcie" na strane 51.
- Aby ste mohli používať cloudovú službu, musíte sa prihlásiť do konta THINKWARE. Ak nemáte ID, vyberte možnosť Zaregistrovať sa v ThinkWare na obrazovke PRIHLÁSIŤ SA a najprv si vytvorte konto.
- Keď sa prihlásite do konta THINKWARE a výrobok si zaregistrujete vo svojom konte, môžete používať cloudovú službu aj vtedy, keď bude váš výrobok pripojený k internetu cez Wi-Fi alebo prostredníctvom mobilného telefónu iných osôb.

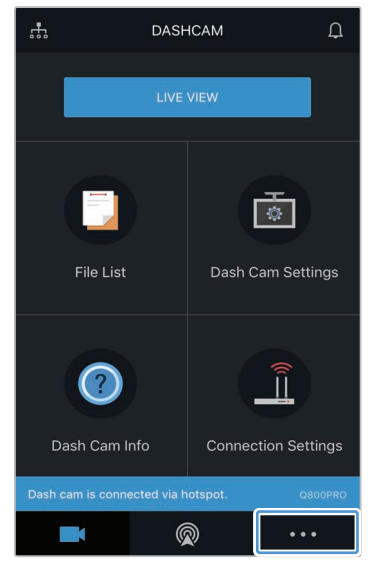

Ťuknite na 🔤 😶

|                   | Settings     | Ç   |  |
|-------------------|--------------|-----|--|
| Accou             | int Settings |     |  |
| Push Notification | Settings     | >   |  |
| Support           |              | >   |  |
| App Info          |              | >   |  |
| Terms of Use      |              | >   |  |
|                   |              |     |  |
|                   |              |     |  |
|                   |              |     |  |
|                   |              | ••• |  |

Ťuknite na **PRIHLÁSIŤ SA**.

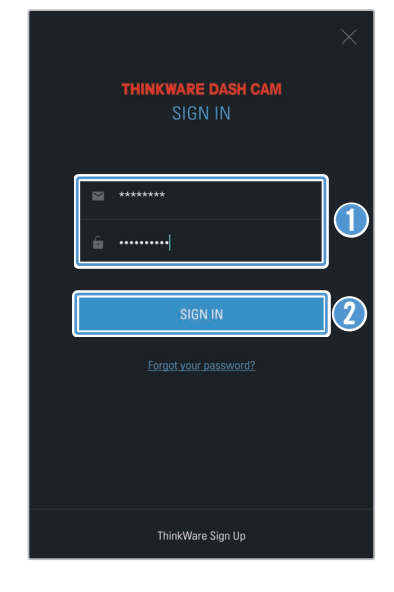

Zadajte svoje ID a heslo.
 Ťuknite na **PRIHLÁSIŤ SA**.

#### 4.5.2 Lokalizácia vozidla

Cloudová služba prijíma informácie GPS z výrobku a zobrazuje polohu vášho vozidla. Postupujte podľa pokynov na lokalizáciu vášho vozidla.

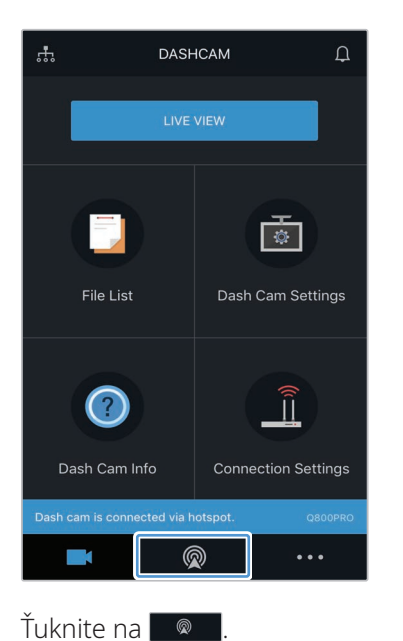

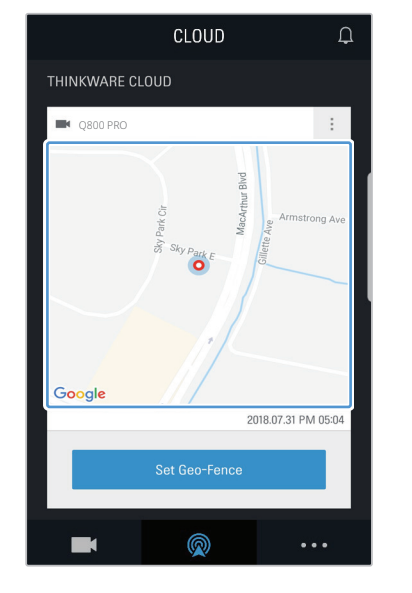

Poloha vášho mobilného telefónu sa vyznačí na mape. Ťuknutím na mapu potvrďte polohu svojho vozidla na mape.

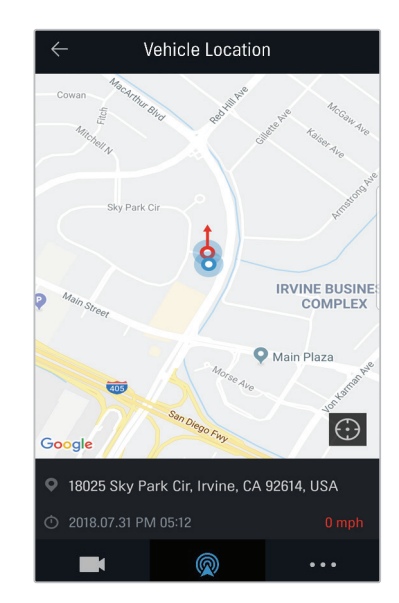

Na mape je vyznačená poloha a smer vášho vozidla. Zobrazený je aj dátum a čas posledného prijatia informácií GPS.

 Ak sa cloudovej službe nepodarí prijať informácie GPS z výrobku alebo ak cloudovú službu používate prvýkrát, zobrazí sa nasledujúca obrazovka. Ťuknutím na Skúsiť znova sa pokúste znova prijať informácie GPS.

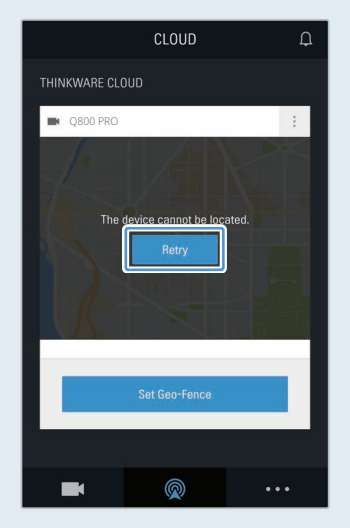

#### 4.5.3 Nastavenie Geo-Fence

Môžete prijímať notifikácie pri vstupe a výstupe vášho vozidla zo zón Geo-Fence.

#### Zapnutie notifikácie Geo-Fence

Postupujte podľa pokynov na zapnutie notifikácie Geo-Fence.

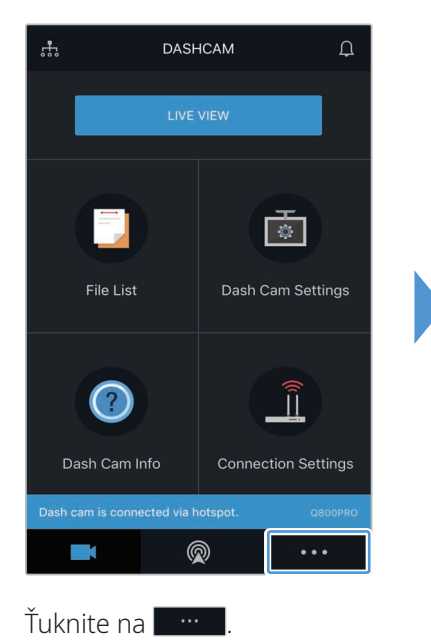

|                   | Settings     | Д |
|-------------------|--------------|---|
| Accor             | unt Settings |   |
| Push Notification | n Settings   | > |
| Support           |              | > |
| App Info          |              | > |
| Terms of Use      |              | > |
|                   |              |   |
|                   |              |   |
|                   | Ø            |   |

Ťuknite na Nastavenia push notifikácií.

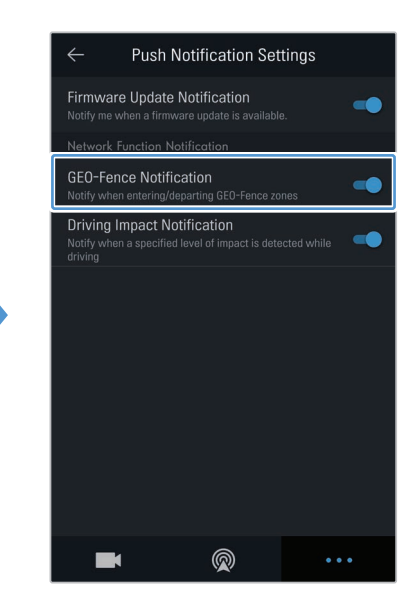

Ťuknite na Notifikácia GEO-Fence.

#### Pridanie zóny Geo-Fence

Postupujte podľa pokynov na pridanie zóny Geo-Fence.

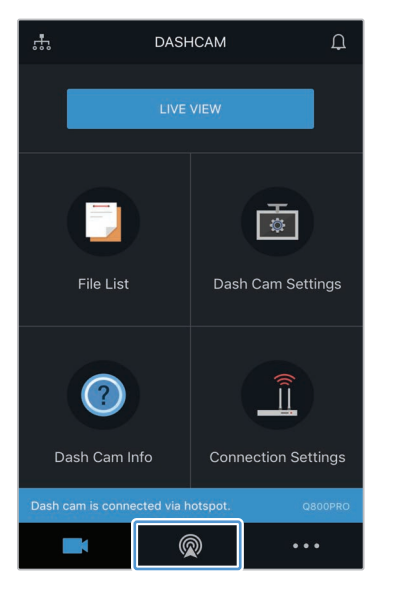

Ťuknite na 🔍

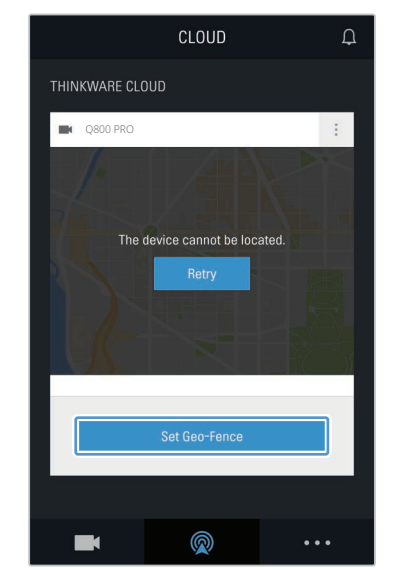

Ťuknite na **Nastaviť Geo-**Fence.

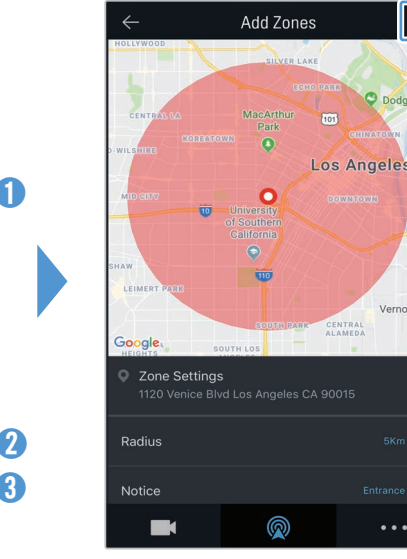

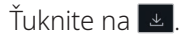

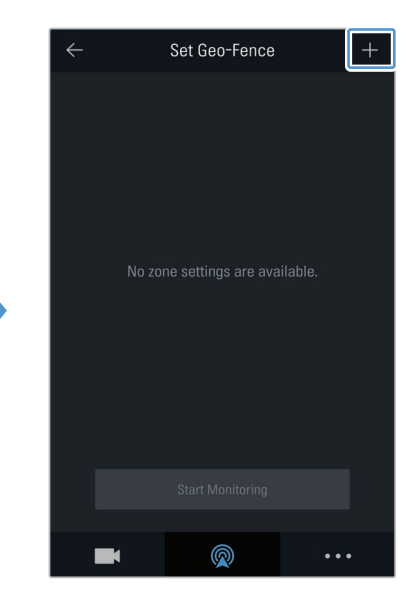

Ťuknite na +.

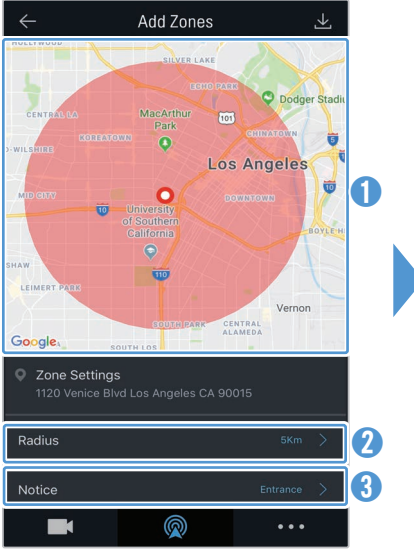

- Ťuknite na požadovanú polohu na mape.
- Žiuknite na Polomer a vyberte vzdialenosť.
- 3 Ťuknite na Oznámenie a vyberte, kedy chcete dostávať notifikácie.

#### 4.5.4 Používanie funkcie notifikácie o náraze pri jazde

Umožňuje vám dostávať notifikácie, ak dôjde k nárazu do vozidla. Postupujte podľa pokynov na zapnutie notifikácie o náraze pri jazde.

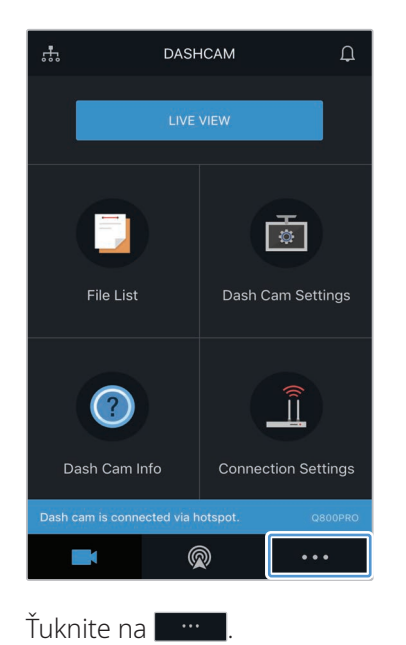

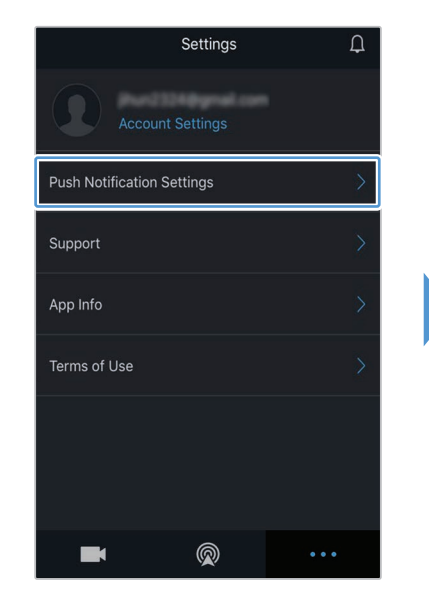

Ťuknite na Nastavenia push notifikácií.

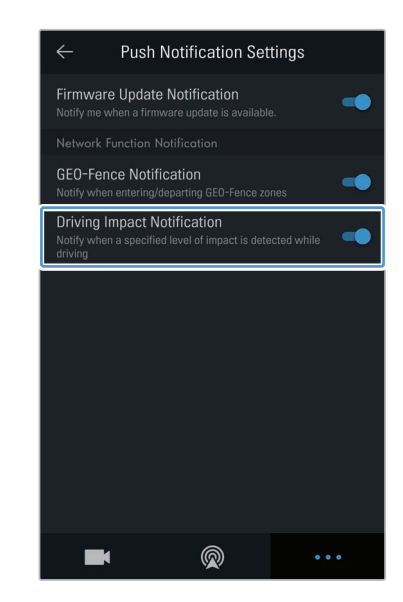

Ťuknite na Notifikácia o náraze pri jazde.

#### 4.5.5 Zobrazovanie videí o náraze pri jazde v cloudovej službe

Ak sa počas jazdy zistí náraz, môžete si zobraziť videá o náraze pri jazde nahraté do cloudovej služby. Postupujte podľa pokynov na zobrazenie videí o náraze pri jazde.

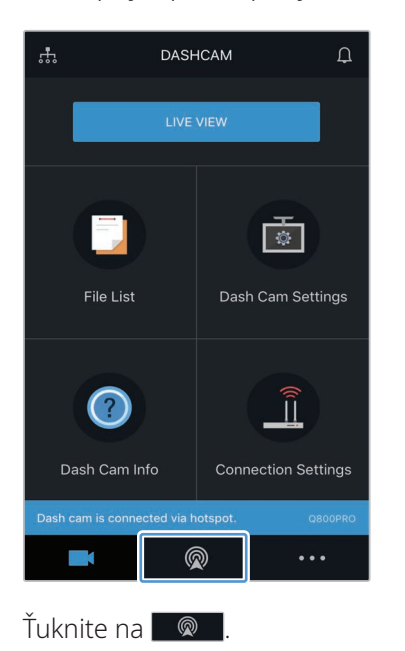

Driving Impact Video

2018\_03\_22\_15\_37\_17\_F

2018\_03\_21\_16\_15\_26\_F

2018\_03\_21\_15\_41\_31\_F

2018\_03\_21\_15\_41\_31\_R

2018\_03\_21\_15\_39\_17\_F

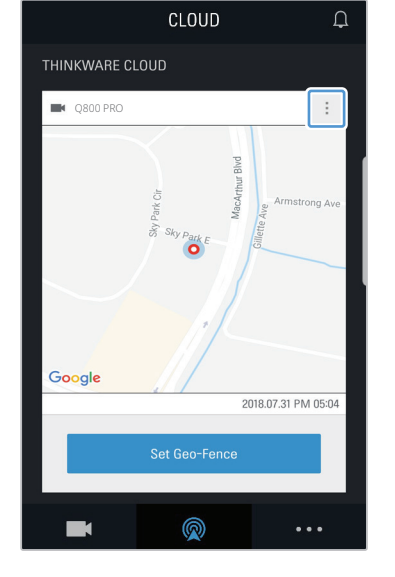

Ťuknite na 📃

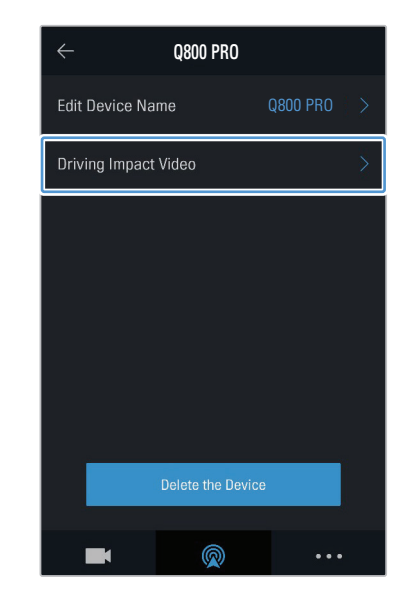

Ťuknite na Video o náraze pri jazde.

Ťuknite na video o náraze pri jazde, ktoré chcete prehrať.

- · Ak si chcete stiahnuť videá o náraze pri jazde z cloudového servera,
- 1 Ťuknite na 🗹 a vyberte video, ktoré si chcete stiahnuť.
- Žiuknite na Stiahnuť. Stiahnuté video bude dostupné v ponuke Zoznam súborov.
- Ak chcete odstrániť videá o náraze pri jazde z cloudového servera,
  Ťuknite na a vyberte video, ktoré chcete odstrániť.
- Žiuknite na Ano/Odstrániť. Vybraté video sa odstráni z cloudového servera.
- Aby ste mohli používať cloudovú službu, musíte zapnúť sieťovú funkciu. Informácie o aktivácii alebo deaktivácii tejto funkcie nájdete v časti "6.6.3 Nastavenie nahratia videa o náraze pri jazde" na strane 51.
- Rýchlosť nahratia a prevádzka cloudovej služby sa môžu líšiť v závislosti od stavu vašej mobilnej siete a cloudového servera.

# 5. Používanie programu PC Viewer

Umožňuje vám na počítači zobrazovať a spravovať nahraté videá a konfigurovať rôzne funkcie výrobku.

# 5.1 Systémové požiadavky

Systémové požiadavky na používanie programu PC Viewer sú nasledovné.

- · Procesor: Intel Core i5 alebo vyššia verzia
- Pamäť: 4 GB alebo viac
- Operačný systém: Windows 7 alebo novšia verzia (odporúča sa 64-bitový), macOS X10.8 Mountain Lion alebo novšia verzia
- · Iné: DirectX 9.0 alebo vyššia verzia/Microsoft Explorer verzia 7.0 alebo vyššia verzia

Program PC Viewer nebude správne fungovať na počítačových systémoch s iným operačným systémom, ako sú uvedené v systémových požiadavkách.

# 5.2 PC Viewer pre Windows

#### 5.2.1 Inštalácia programu PC Viewer (pre Windows)

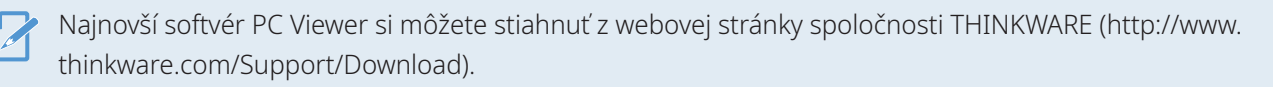

Inštalačný súbor programu PC Viewer (setup.exe) je uložený v koreňovom priečinku pamäťovej karty priloženej k výrobku. Postupujte podľa pokynov na inštaláciu programu PC Viewer na počítači.

- 1 Pamäťovú kartu vložte do čítačky pamäťových kariet pripojenej k počítaču.
- 2 Spustite inštalačný súbor a inštaláciu dokončite podľa pokynov uvedených v sprievodcovi inštaláciou.

Po dokončení inštalácie sa zobrazí ikona odkazu na THINKWARE Dashcam Viewer.

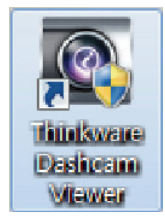

#### 5.2.2 Rozloženie obrazovky programu PC Viewer (pre Windows)

V tejto časti sú uvedené stručné informácie o rozložení obrazovky programu PC Viewer.

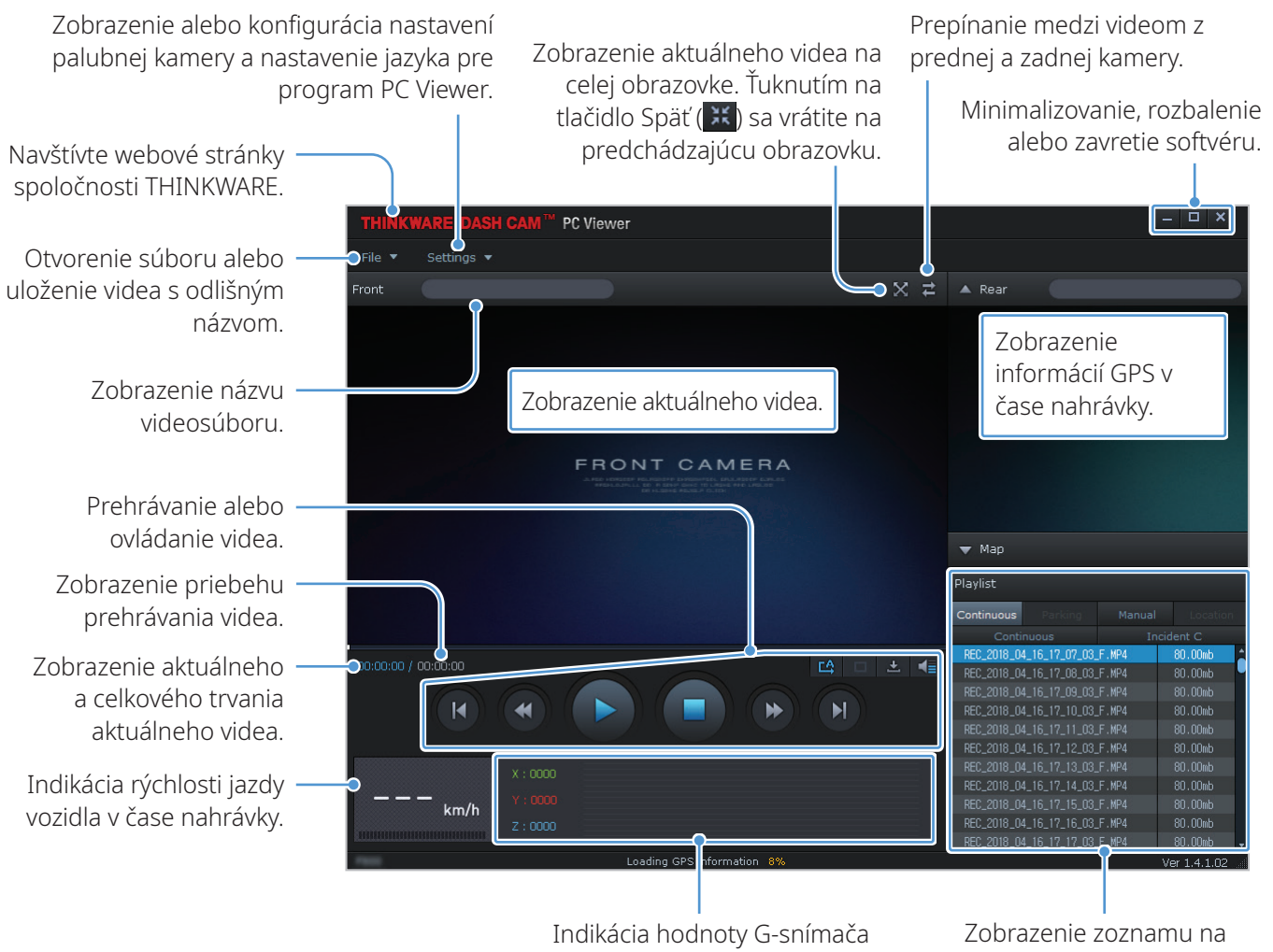

v čase nahrávky.

obrazenie zoznamu n prehrávanie.

#### 5.2.3 Prehrávanie nahratých videí v programe PC Viewer (pre Windows)

Postupujte podľa pokynov na prehrávanie nahratých videí.

1 Vypnite výrobok a vyberte pamäťovú kartu.

Výber priečinka.

- 2 Pamäťovú kartu vložte do čítačky pamäťových kariet pripojenej k počítaču.
- 3 Dvojitým kliknutím na odkaz na PC Viewer () otvorte program. Videosúbory na pamäťovej karte sa automaticky pridajú na zoznam na prehrávanie v pravom dolnom rohu obrazovky programu PC Viewer. Rozloženie sekcie zoznamu na prehrávanie je nasledovné.

|            |                |        |          | _                  |
|------------|----------------|--------|----------|--------------------|
| Playlist   |                |        |          |                    |
| Continuous | Parking        | Manual | Location |                    |
| Conti      | nuous          | In     | cident C |                    |
| REC_2018_0 | 4_16_17_07_03_ | F.MP4  | 80.00mb  |                    |
| REC_2018_0 | 4_16_17_08_03_ | F.MP4  | 80.00mb  |                    |
| REC_2018_0 | 4_16_17_09_03_ | F.MP4  | 80.00mb  |                    |
| REC_2018_0 | 4_16_17_10_03_ | F.MP4  | 80.00mb  |                    |
| REC_2018_0 | 4_16_17_11_03_ | F.MP4  | 80.00mb  |                    |
| REC_2018_0 | 4_16_17_12_03_ | F.MP4  | 80.00mb  | Zobrazenie zoznamu |
| REC_2018_0 | 4_16_17_13_03_ | F.MP4  | 80.00mb  | videí vo vybratom  |
| REC_2018_0 | 4_16_17_14_03_ | F.MP4  | 80.00mb  | priečinku.         |
| REC_2018_0 | 4_16_17_15_03_ | F.MP4  | 80.00mb  |                    |
| REC_2018_0 | 4_16_17_16_03_ | F.MP4  | 80.00mb  |                    |
| REC_2018_0 | 4_16_17_17_03_ | F.MP4  | 80.00mb  |                    |

4 Po výbere priečinka s videami dvakrát kliknite na videosúbor, alebo po výbere videosúboru kliknite na tlačidlo Prehrať (►). Vybratý videosúbor sa prehrá.

Ak sa po spustení programu PC Viewer videosúbory na pamäťovej karte nepridajú automaticky do zoznamu na prehrávanie, kliknite na Súbor ▼ > Otvoriť, vyberte vymeniteľné ukladacie zariadenie pre pamäťovú kartu, a kliknite na Potvrdiť.

#### 5.2.4 Prehľad ponuky ovládania videa (pre Windows)

V tejto časti sú uvedené stručné informácie o ponuke ovládania videa v programe PC Viewer.

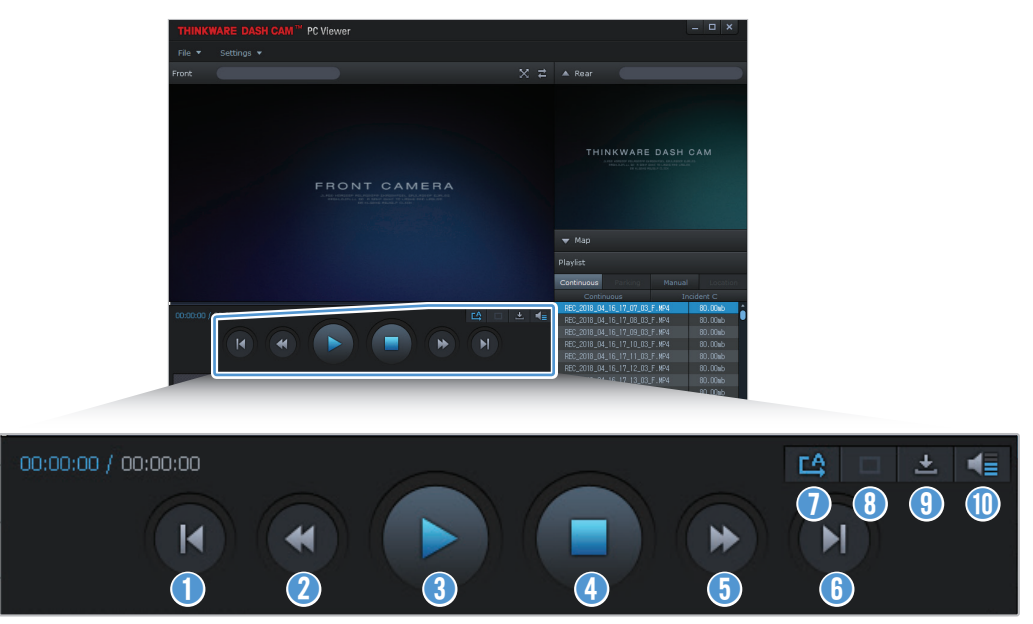

| Číslo | Položka                                                                                     | Opis                                                                                                  |
|-------|---------------------------------------------------------------------------------------------|----------------------------------------------------------------------------------------------------|
| 0     | Prehrať predchádzajúci<br>súbor                                                             | Prehrá sa predchádzajúci súbor v aktuálne vybratom priečinku.                                         |
| 2     | Posunúť dozadu o 10 s.                                                                      | Video sa posunie dozadu o 10 s.                                                                       |
| 3     | Spustiť/pozastaviť<br>prehrávanie                                                           | Spustí alebo pozastaví sa prehrávanie vybratého videosúboru.                                          |
| 4     | Zastaviť                                                                                    | Zastaví sa prehrávanie aktuálneho videa. Indikátor priebehu sa posunie na<br>začiatok videa.          |
| 5     | Preskočiť dopredu o<br>10 s.                                                                | Video sa posunie dopredu o 10 s.                                                                      |
| 6     | Prehrať nasledujúci<br>súbor                                                                | Prehrá sa nasledujúci súbor v aktuálne vybratom priečinku.                                            |
| 0     | Aktivovať/deaktivovať<br>prehrávanie<br>nasledujúceho<br>súboru v zozname na<br>prehrávanie | Aktivuje alebo deaktivuje sa funkcia na prehrávanie nasledujúceho súboru v<br>zozname na prehrávanie. |
| 8     | Zväčšiť/zmenšiť obraz                                                                       | Zväčší alebo zmenší sa veľkosť aktuálneho videa.                                                      |
| 9     | Uložiť                                                                                      | Uloží sa aktuálne video na počítači.                                                                  |
| 1     | Hlasitosť                                                                                   | Nastaví sa hlasitosť aktuálneho videa.                                                                |

### 5.3 Program PC Viewer pre Mac

#### 5.3.1 Inštalácia programu PC Viewer (pre Mac)

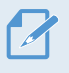

Najnovší softvér PC Viewer si môžete stiahnuť z webovej stránky spoločnosti THINKWARE (http://www. thinkware.com/Support/Download).

Inštalačný súbor programu PC Viewer je uložený v koreňovom priečinku pamäťovej karty priloženej k výrobku. Postupujte podľa pokynov na inštaláciu programu PC Viewer na počítači.

- 1 Pamäťovú kartu vložte do počítača pomocou priloženej čítačky SD kariet alebo adaptéra SD kariet.
- 2 Súbor s názvom "dashcam\_viewer\_X.X.X.dmg" presuňte na pracovnú plochu.
- **3** Dvakrát kliknite na dashcam\_viewer\_X.X.X.dmg a kliknite na Otvoriť aplikáciu Dashcam Viewer.

Otvorí sa THINKWARE Dashcam Viewer.

### 5.3.2 Rozloženie obrazovky programu PC Viewer (pre Mac)

V tejto časti sú uvedené stručné informácie o rozložení obrazovky programu PC Viewer.

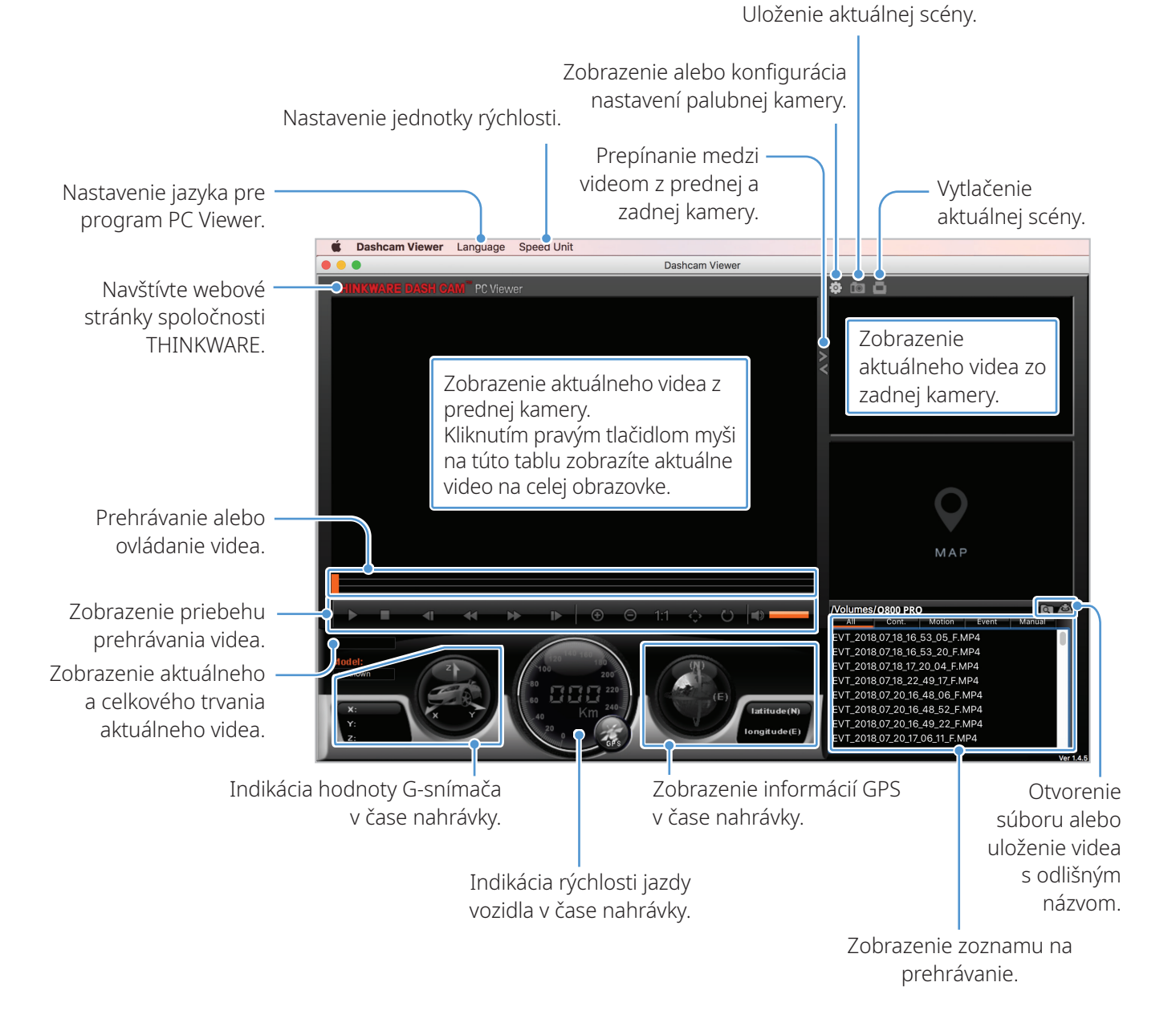

#### 5.3.3 Prehrávanie nahratých videí v programe PC Viewer (pre Mac)

Postupujte podľa pokynov na prehrávanie nahratých videí.

- 1 Vypnite výrobok a vyberte pamäťovú kartu.
- 2 Pamäťovú kartu vložte do počítača Mac pomocou priloženej čítačky SD kariet alebo adaptéra SD kariet.
- **3** Otvorte program PC Viewer.
- 4 Kliknite na 💽 a nájdite pamäťovú kartu.

Videosúbory na pamäťovej karte sa automaticky pridajú na zoznam na prehrávanie v pravom dolnom rohu obrazovky programu PC Viewer. Rozloženie sekcie zoznamu na prehrávanie je nasledovné.

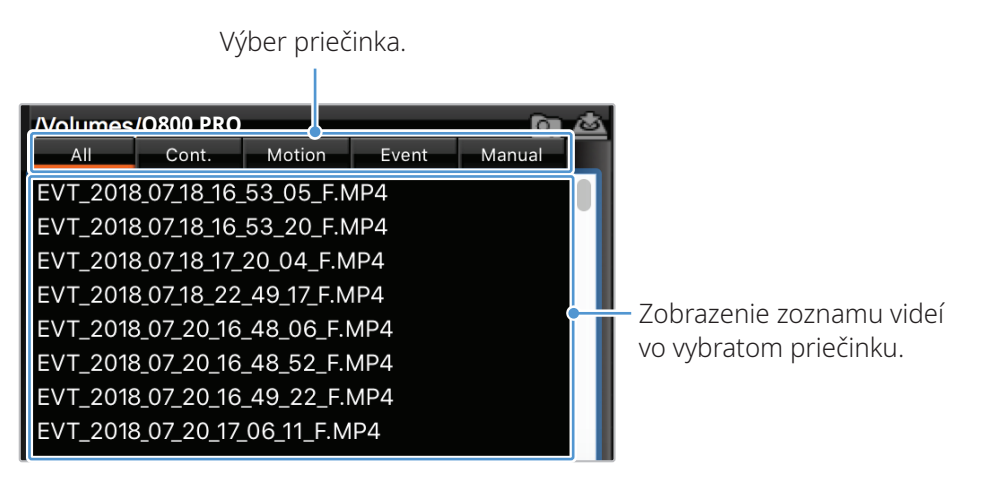

5 Po výbere priečinka s videami dvakrát kliknite na videosúbor, alebo po výbere videosúboru kliknite na tlačidlo Prehrať (►). Vybratý videosúbor sa prehrá.

#### 5.3.4 Prehľad ponuky ovládania videa (pre Mac)

V tejto časti sú uvedené stručné informácie o ponuke ovládania videa v programe PC Viewer.

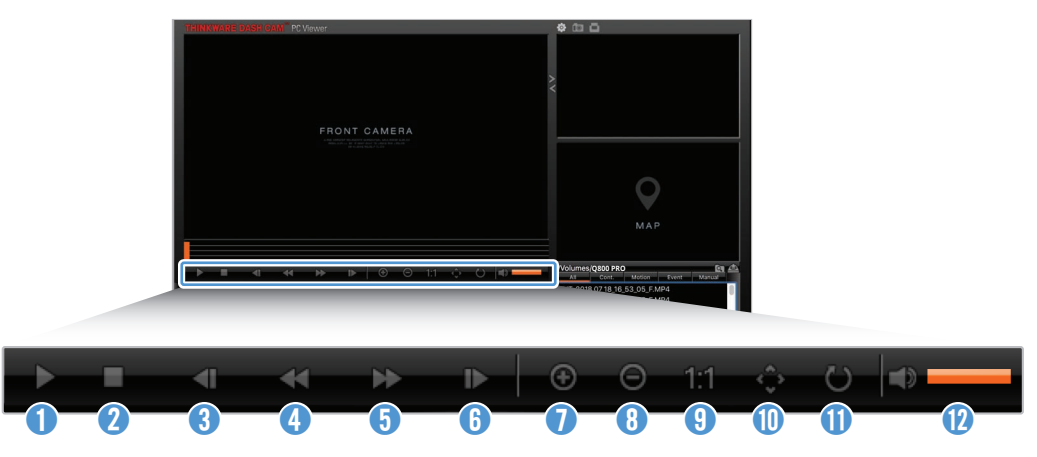

| Číslo | Položka                           | Opis                                                                                         |
|-------|-----------------------------------|----------------------------------------------------------------------------------------------|
| 0     | Spustiť/pozastaviť<br>prehrávanie | Spustí alebo pozastaví sa prehrávanie vybratého videosúboru.                                 |
| 2     | Zastaviť                          | Zastaví sa prehrávanie aktuálneho videa. Indikátor priebehu sa posunie na<br>začiatok videa. |
| 3     | Prehrať predchádzajúci<br>súbor   | Prehrá sa predchádzajúci súbor v aktuálne vybratom priečinku.                                |
| 4     | Posunúť dozadu o<br>1 snímku      | Video sa posunie dozadu o 1 snímku.                                                          |
| 5     | Preskočiť dopredu o<br>1 snímku   | Video sa posunie dopredu o 1 snímku.                                                         |
| 6     | Prehrať nasledujúci<br>súbor      | Prehrá sa nasledujúci súbor v aktuálne vybratom priečinku.                                   |
| 0     | Priblížiť                         | Priblíži sa aktuálne video.                                                                  |
| 8     | Vzdialiť                          | Vzdiali sa aktuálne video.                                                                   |
| 9     | Obnoviť veľkosť obrazu            | Obnoví sa pôvodná veľkosť aktuálneho videa.                                                  |
| 0     | Zobraziť posúvač                  | Pri zväčšení obrazu sa zobrazí posúvač.                                                      |
| 0     | Obrátiť obraz                     | Video sa obráti naopak.                                                                      |
| 12    | Hlasitosť                         | Nastaví sa hlasitosť aktuálneho videa.                                                       |

# 6. Nastavenia

Pomocou mobilného prehliadača alebo programu PC Viewer si môžete funkcie výrobku nastaviť podľa svojich potrieb a preferencií. Nasledujúce postupy sú uložené v mobilnom prehliadači.

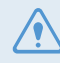

Počas konfigurácie nastavení v mobilnom prehliadači výrobok zastaví nahrávanie.

# 6.1 Správa pamäťovej karty

#### 6.1.1 Rozdelenie pamäťovej karty na oblasti

Pamäťovú kartu môžete rozdeliť na oblasti, aby ste mohli upraviť ukladací priestor pre rôzne typy videozáznamov. Postupujte podľa nasledujúcich pokynov na rozdelenie pamäťovej karty na oblasti.

- 1 V mobilnom prehliadači ťuknite na položku Nastavenia palubnej kamery > Nastavenia pamäťovej karty.
- 2 V položke **Oblasť pamäte** vyberte požadovaný typ oblasti pamäte. Nové nastavenie sa automaticky použije.

#### 6.1.2 Formátovanie pamäťovej karty

Táto ponuka vám umožňuje naformátovať pamäťovú kartu vloženú do výrobku. Postupujte podľa nasledujúcich pokynov na formátovanie pamäťovej karty.

- 1 V mobilnom prehliadači ťuknite na položku Nastavenia palubnej kamery > Nastavenia pamäťovej karty a ťuknite na tlačidlo Formátovať v časti Formátovanie pamäťovej karty.
- 2 V položke Formátovanie pamäťovej karty ťuknutím na OK pokračujte vo formátovaní pamäte. Po formátovaní sa vymažú všetky údaje uložené na pamäťovej karte. Ťuknutím na Zrušiť zrušíte formátovanie pamäte.

#### 6.1.3 Konfigurácia funkcie prepísania videa

Táto ponuka umožňuje, aby v úložisku vyhradenom pre jednotlivé režimy nové videosúbory prepisovali najstaršie videosúbory.

- 1 V mobilnom zobrazovači ťuknite na položku **Nastavenia palubnej kamery > Nastavenia** pamäťovej karty.
- 2 V položke Prepísať videá vyberte režimy, ktoré majú povoliť prepísanie videa. Nové nastavenie sa automaticky použije.

### 6.2 Nastavenie kamery

Môžete upraviť jas pohľadu dopredu a dozadu a prevrátiť obraz pohľadu dozadu naopak.

#### 6.2.1 Nastavenie jasu prednej kamery

Môžete nastaviť jas nahrávania pohľadu dopredu. Postupujte podľa nasledujúcich pokynov na nastavenie jasu.

- 1 V mobilnom zobrazovači ťuknite na položku Nastavenia palubnej kamery > Nastavenia kamery.
- 2 V položke **Jas vpredu** vyberte možnosť **Tmavý**, **Stred.** alebo **Jasný**. Nové nastavenie sa automaticky použije.

#### 6.2.2 Nastavenie jasu zadnej kamery

Môžete nastaviť jas nahrávania pohľadu dozadu. Postupujte podľa nasledujúcich pokynov na nastavenie jasu.

- 1 V mobilnom zobrazovači ťuknite na položku Nastavenia palubnej kamery > Nastavenia kamery.
- 2 V položke Jas vzadu vyberte možnosť Tmavý, Stred. alebo Jasný. Nové nastavenie sa automaticky použije.

#### 6.2.3 Prevrátenie obrazu pohľadu dozadu naopak

Obraz pohľadu dozadu môžete prevrátiť naopak. Postupujte podľa pokynov na aktiváciu tejto funkcie.

- 1 V mobilnom zobrazovači ťuknite na položku Nastavenia palubnej kamery > Nastavenia kamery.
- 2 V položke **Otočiť zadnú kameru** vyberte možnosť **Aktivované** alebo **Deaktivované**. Nové nastavenie sa automaticky použije.

### 6.3 Nastavenie funkcií nahrávania

Môžete nastaviť a upraviť rôzne funkcie pre nahrávanie vrátane citlivosti detekcie pre nahrávanie, keď výrobok počas nepretržitého nahrávania zistí náraz.

#### 6.3.1 Nastavenie citlivosti detekcie nárazu pri nepretržitom nahrávaní

Môžete nastaviť citlivosť detekcie pre nahrávanie, keď sa počas jazdy zistí náraz. Pri nastavovaní citlivosti musíte zvážiť cestné podmienky, dopravnú situáciu a váš štýl jazdy.

- 1 V mobilnom zobrazovači ťuknite na položku Nastavenia palubnej kamery > Nastavenia nahrávania.
- 2 V položke **Citlivosť pre nahrávanie incidentu v nepretržitom režime** vyberte požadovanú citlivosť. Nové nastavenie sa automaticky použije.

#### 6.3.2 Nastavenie funkcie Super nočné videnie

Ak aktivujete funkciu Super nočné videnie, môžete počas parkovania v noci nahrávať jasné videá s vysokým rozlíšením. Postupujte podľa pokynov na výber režimu nahrávania na použitie funkcie Super nočné videnie.

- 1 V mobilnom prehliadači ťuknite na položku **Nastavenia palubnej kamery > Nastavenia nahrávania**.
- 2 V položke **Super nočné videnie** vyberte požadovaný režim nahrávania na použitie funkcie Super nočné videnie. Nové nastavenie sa automaticky použije.

#### 6.3.3 Nastavenie parkovacieho režimu

Môžete nastaviť prevádzkový režim výrobku, keď je vozidlo zaparkované. Postupujte podľa pokynov na nastavenie parkovacieho režimu.

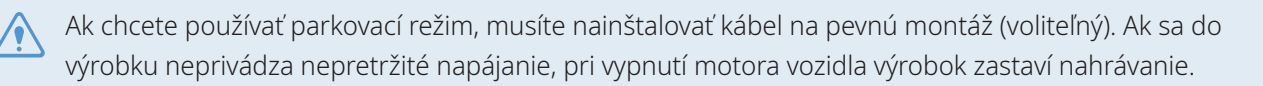

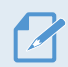

Ďalšie informácie o parkovacom režime nájdete v časti "3.5 Používanie parkovacieho režimu"

- 1 V mobilnom prehliadači ťuknite na položku Nastavenia palubnej kamery > Nastavenia nahrávania.
- 2 V položke **Parkovací režim** vyberte požadovanú možnosť parkovacieho režimu. Nové nastavenie sa automaticky použije.

#### 6.3.4 Nastavenie citlivosti na náraz v parkovacom režime

Môžete nastaviť citlivosť detekcie pre nahrávanie, keď sa počas parkovania zistí náraz. Postupujte podľa nasledujúcich pokynov na nastavenie citlivosti na náraz pri parkovaní.

- 1 V mobilnom prehliadači ťuknite na položku **Nastavenia palubnej kamery > Nastavenia nahrávania**.
- 2 V položke **Citlivosť na náraz v Parkovacom režime** vyberte požadovanú citlivosť. Nové nastavenie sa automaticky použije.

#### 6.3.5 Nastavenie citlivosti detekcie pohybu

Funkcia Detekcia pohybu nahrá video, keď sa v blízkosti vozidla zistí pohybujúci sa objekt. Postupujte podľa nasledujúcich pokynov na nastavenie citlivosti detekcie pohybu.

- 1 V mobilnom prehliadači ťuknite na položku **Nastavenia palubnej kamery > Nastavenia nahrávania**.
- 2 V položke **Citlivosť detekcie pohybu** vyberte požadovanú citlivosť. Nové nastavenie sa automaticky použije.

#### 6.3.6 Nastavenie funkcie časovača nahrávania

Keď aktivujete funkciu časovača nahrávania, výrobok v nastavenom čase nahrá video v parkovacom režime. Postupujte podľa nasledujúcich pokynov na nastavenie času.

- 1 V mobilnom prehliadači ťuknite na položku Nastavenia palubnej kamery > Nastavenia nahrávania.
- 2 V položke Časovač nahrávania vyberte požadovaný čas. Nové nastavenie sa automaticky použije.

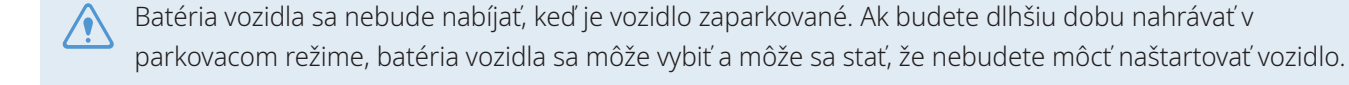

#### 6.3.7 Nastavenie funkcie ochrany batérie

Môžete nastaviť používanie funkcie ochrany batérie. Postupujte podľa pokynov na aktiváciu tejto funkcie.

- 1 V mobilnom prehliadači ťuknite na položku **Nastavenia palubnej kamery > Nastavenia nahrávania**.
- 2 V položke **Ochrana batérie** vyberte možnosť **Aktivované** alebo **Deaktivované**. Nové nastavenie sa automaticky použije.

#### 6.3.8 Nastavenie funkcie medzného napätia batérie

Môžete nastaviť limit napätia, pri ktorom sa má zastaviť nahrávanie pri používaní funkcie vypnutia pri nízkom napätí. Postupujte podľa nasledujúcich pokynov na nastavenie napätia.

- Medzné napätie batérie je možné nastaviť len keď je položka Ochrana batérie nastavená na Aktivované.
  - Ak je hodnota Napätie vypnutia príliš nízka, výrobok môže úplne spotrebovať energiu batérie v závislosti od podmienok, akými sú typ vozidla alebo teplota.
- 1 V mobilnom prehliadači ťuknite na položku **Nastavenia palubnej kamery > Nastavenia nahrávania**.
- 2 V položke **12 V** alebo **24 V** vyberte požadované napätie.

Pri vozidlách používajúcich 12 V batériu (väčšina osobných vozidiel) nakonfigurujte **12 V** nastavenie. Pri vozidlách používajúcich 24 V batériu (nákladné a úžitkové vozidlá) zvoľte **24 V** nastavenie. Nové nastavenie sa automaticky použije.

#### 6.3.9 Nastavenie funkcie ochrany batérie pre zimné obdobie

Môžete nastaviť mesiac(-e) v chladnom období, kedy sa má použiť úroveň ochrany pred nízkym napätím vozidla. Postupujte podľa nasledujúcich pokynov na nastavenie mesiaca(-ov).

- 1 V mobilnom prehliadači ťuknite na položku Nastavenia palubnej kamery > Nastavenia nahrávania.
- 2 V položke **Ochrana batérie v zime** vyberte mesiac(-e), kedy sa má použiť funkcia ochrany batérie. Nové nastavenie sa automaticky použije.

### 6.4 Nastavenie funkcií cestnej bezpečnosti

Môžete aktivovať alebo deaktivovať výstražný systém bezpečnostných kamier, systém varovania pred vybočením z jazdného pruhu (LDWS), systém varovania pred čelnou zrážkou (FCWS), systém varovania pred čelnou zrážkou pri nízkej rýchlosti (FCWS pri nízkej rýchlosti) a varovanie pred odjazdom vozidla vpredu (FVDW) a nastaviť ich možnosti.

#### 6.4.1 Nastavenie bezpečnostných kamier

Keď sa vozidlo priblíži k pásmu obmedzenej rýchlosti alebo ním prejde, výstražný systém bezpečnostných kamier zhromaždí signály GPS a údaje bezpečnostných kamier. Postupujte podľa nasledujúcich pokynov na aktiváciu alebo deaktiváciu tejto funkcie.

- 1 V mobilnom prehliadači ťuknite na položku Nastavenia palubnej kamery > Nastavenia cestnej bezpečnosti.
- 2 V položke Bezpečnostné kamery vyberte možnosť Aktivované alebo Deaktivované. Nové nastavenie sa automaticky použije.

#### 6.4.2 Nastavenie upozornenia na mobilnú zónu

Postupujte podľa pokynov na zapnutie alebo vypnutie upozornenia na mobilnú zónu.

- 1 V mobilnom prehliadači ťuknite na položku Nastavenia palubnej kamery > Nastavenia cestnej bezpečnosti.
- 2 V položke Upozornenie na mobilnú zónu vyberte možnosť Aktivované alebo Deaktivované. Nové nastavenie sa automaticky použije.

#### 6.4.3 Identifikácia typu vozidla

Postupujte podľa nasledujúcich pokynov na inicializáciu nastavenia kalibrácie ADAS.

- 1 V mobilnom prehliadači ťuknite na položku Nastavenia palubnej kamery > Nastavenia cestnej bezpečnosti.
- 2 V položke **Typ vozidla** vyberte typ vášho vozidla. Nové nastavenie sa automaticky použije.

#### 6.4.4 Inicializácia nastavenia kalibrácie ADAS

Postupujte podľa nasledujúcich pokynov na identifikáciu typu vášho vozidla pre používanie funkcie ADAS.

- 1 V mobilnom prehliadači ťuknite na položku Nastavenia palubnej kamery > Nastavenia cestnej bezpečnosti a ťuknite na tlačidlo Resetovať v časti Inicializovať ADAS.
- 2 V položke **Inicializovať ADAS** ťuknutím na **Potvrdiť** pokračujte v inicializácii. Ťuknutím na **Zrušiť** zrušíte inicializáciu.

#### 6.4.5 Nastavenie citlivosti varovania pred vybočením z jazdného pruhu

Keď vozidlo vybočuje zo svojho jazdného pruhu, LDWS zistí vybočenie z jazdného pruhu prostredníctvom obrazu videa v reálnom čase a varuje vodiča. Postupujte podľa nasledujúcich pokynov na nastavenie citlivosti detekcie alebo aktiváciu či deaktiváciu tejto funkcie.

- 1 V mobilnom prehliadači ťuknite na položku Nastavenia palubnej kamery > Nastavenia cestnej bezpečnosti.
- 2 V položke LDWS (Varovanie pred vybočením z jazdného pruhu) vyberte požadovanú citlivosť. Nové nastavenie sa automaticky použije.

#### 6.4.6 Nastavenie rýchlosti detekcie vybočenia z jazdného pruhu

Umožňuje vám zmeniť rýchlosť detekcie vybočenia z jazdného pruhu. Postupujte podľa nasledujúcich pokynov na nastavenie rýchlosti detekcie vybočenia z jazdného pruhu.

- 1 V mobilnom zobrazovači ťuknite na položku **Nastavenia palubnej kamery > Nastavenia** cestnej bezpečnosti.
- 2 V položke **Rýchlosť LDWS** vyberte požadovanú citlivosť. Nové nastavenie sa automaticky použije.

#### 6.4.7 Nastavenie citlivosti detekcie čelnej zrážky

Keď vozidlo jazdí rýchlosťou najmenej 30 km/h, FCWS zistí nebezpečenstvo čelnej zrážky prostredníctvom obrazu videa v reálnom čase a varuje vodiča. Postupujte podľa nasledujúcich pokynov na nastavenie citlivosti detekcie alebo aktiváciu či deaktiváciu tejto funkcie.

- 1 V mobilnom prehliadači ťuknite na položku Nastavenia palubnej kamery > Nastavenia cestnej bezpečnosti.
- 2 V položke **FCWS (Varovanie pred čelnou zrážkou)** vyberte požadovanú citlivosť. Nové nastavenie sa automaticky použije.

#### 6.4.8 Nastavenie citlivosti detekcie čelnej zrážky pri nízkej rýchlosti

Keď vozidlo jazdí rýchlosťou najviac 30 km/h, FCWS pri nízkej rýchlosti zistí nebezpečenstvo čelnej zrážky prostredníctvom obrazu videa v reálnom čase a varuje vodiča. Postupujte podľa nasledujúcich pokynov na nastavenie citlivosti detekcie alebo aktiváciu či deaktiváciu tejto funkcie.

- 1 V mobilnom prehliadači ťuknite na položku Nastavenia palubnej kamery > Nastavenia cestnej bezpečnosti.
- 2 V položke **FCWS pri nízkej rýchlosti** vyberte požadovanú citlivosť. Nové nastavenie sa automaticky použije.

#### 6.4.9 Nastavenie varovania pred odjazdom vozidla vpredu

Keď sa vozidlo v premávke zastaví, táto funkcia zistí odjazd vozidla idúceho vpredu a upozorní vodiča. Postupujte podľa nasledujúcich pokynov na aktiváciu alebo deaktiváciu tejto funkcie.

- 1 V mobilnom prehliadači ťuknite na položku **Nastavenia palubnej kamery > Nastavenia** cestnej bezpečnosti.
- 2 V položke **FVDW (Varovanie pred odjazdom vozidla vpredu)** vyberte možnosť **Aktivované** alebo **Deaktivované**. Nové nastavenie sa automaticky použije.

### 6.5 Konfigurácia nastavení systému

Táto ponuka vám umožňuje nakonfigurovať nastavenia hardvéru, ktoré sa globálne aplikujú na systém počas prevádzky, napríklad jazyk zobrazení a jas obrazovky.

#### 6.5.1 Nastavenie jazyka zobrazení

Vyberte jazyk pre zobrazenia na obrazovke. Postupujte podľa pokynov na výber jazyka.

- 1 V mobilnom prehliadači ťuknite na položku Nastavenia palubnej kamery > Nastavenia systému.
- 2 V položke **Jazyk** vyberte požadovaný jazyk. Nové nastavenie sa automaticky použije.

#### 6.5.2 Upravenie hlasitosti systému

Táto ponuka vám umožňuje upraviť hlasitosť hlasového navádzania. Postupujte podľa pokynov na upravenie hlasitosti.

- 1 V mobilnom prehliadači ťuknite na položku **Nastavenia palubnej kamery > Nastavenia** systému.
- 2 V položke Hlasitosť vyberte možnosť 0, 1, 2 alebo 3. Nové nastavenie sa automaticky použije.

Ak vyberiete **0**, hlasové navádzanie bude deaktivované.

#### 6.5.3 Nastavenie LED bezpečnosti

Postupujte podľa pokynov na zapnutie alebo vypnutie LED bezpečnosti.

- 1 V mobilnom prehliadači ťuknite na položku Nastavenia palubnej kamery > Nastavenia systému.
- 2 V položke **LED bezpečnosti** vyberte požadovaný režim. Nové nastavenie sa automaticky použije.

#### 6.5.4 Nastavenie LED zadnej kamery

Postupujte podľa pokynov na zapnutie alebo vypnutie LED zadnej kamery.

- 1 V mobilnom prehliadači ťuknite na položku Nastavenia palubnej kamery > Nastavenia systému.
- 2 V položke LED zadnej kamery vyberte možnosť Aktivované alebo Deaktivované. Nové nastavenie sa automaticky použije.

#### 6.5.5 Nastavenie časového pásma

Postupujte podľa pokynov na nastavenie časového pásma.

- 1 V mobilnom prehliadači ťuknite na položku Nastavenia palubnej kamery > Nastavenia systému.
- 2 V položke Časové pásmo vyberte požadované časové pásmo. Nové nastavenie sa automaticky použije.

#### 6.5.6 Nastavenie letného času

Postupujte podľa pokynov na nastavenie letného času.

- 1 V mobilnom prehliadači tuknite na položku Nastavenia palubnej kamery > Nastavenia systému.
- 2 V položke Letný čas vyberte možnosť Aktivované alebo Deaktivované. Nové nastavenie sa automaticky použije.

#### 6.5.7 Nastavenie jednotky rýchlosti

Postupujte podľa pokynov na nastavenie jednotky rýchlosti.

- 1 V mobilnom prehliadači tuknite na položku Nastavenia palubnej kamery > Nastavenia systému.
- 2 V položke Jednotka rýchlosti vyberte možnosť km/h alebo mph.

#### 6.5.8 Nastavenie rýchlostnej známky

Postupujte podľa pokynov na zapnutie alebo vypnutie funkcie rýchlostnej známky.

- 1 V mobilnom prehliadači tuknite na položku Nastavenia palubnej kamery > Nastavenia systému.
- 2 V položke **Rýchlostná známka** vyberte možnosť **Aktivované** alebo **Deaktivované**. Nové nastavenie sa automaticky použije.

#### 6.5.9 Nastavenie hlasového záznamu

Postupujte podľa pokynov na zapnutie alebo vypnutie funkcie hlasového záznamu.

- 1 V mobilnom prehliadači ťuknite na položku **Nastavenia palubnej kamery > Hlasový záznam**.
- 2 V položke **Hlasový záznam** vyberte možnosť **Aktivované** alebo **Deaktivované**. Nové nastavenie sa automaticky použije.

# 6.6 Konfigurácia nastavení sieťovej funkcie

Môžete aktivovať alebo deaktivovať sieťovú funkciu a notifikáciu o náraze pri jazde.

#### 6.6.1 Nastavenie sieťovej funkcie

Postupujte podľa pokynov na zapnutie alebo vypnutie sieťovej funkcie.

- 1 V mobilnom prehliadači tuknite na položku Nastavenia palubnej kamery > Nastavenia sietovej funkcie.
- 2 V položke Sieťová funkcia vyberte možnosť Aktivované alebo Deaktivované. Nové nastavenie sa automaticky použije.

#### 6.6.2 Nastavenie citlivosti pre notifikáciu o náraze pri jazde

Môžete nastaviť citlivosť detekcie na upozornenie, ak sa počas jazdy zistí náraz. Postupujte podľa pokynov na výber citlivosti pre notifikáciu o náraze pri jazde.

- 1 V mobilnom prehliadači ťuknite na položku Nastavenia palubnej kamery > Nastavenia sieťovej funkcie.
- 2 V položke **Notifikácia o náraze pri jazde** vyberte požadovanú citlivosť. Nové nastavenie sa automaticky použije.
  - 1 G: Zrýchlenie 1 G sa rovná rýchlosti zmeny rýchlosti približne 35 km/h (22 mph) za každú sekundu, ktorá uplynie.
    - Náraz 1 = 3 G
    - Náraz 2 = 4 G

#### 6.6.3 Nastavenie nahratia videa o náraze pri jazde

Môžete zvoliť, aby sa pri zistení nárazu počas jazdy nahrali videá o náraze pri jazde na cloudový server. Postupujte podľa pokynov na aktiváciu alebo deaktiváciu tejto funkcie.

- 1 V mobilnom prehliadači ťuknite na položku Nastavenia palubnej kamery > Nastavenia sieťovej funkcie.
- 2 V položke Nahrať videa o náraze pri jazde vyberte možnosť Aktivované alebo Deaktivované. Nové nastavenie sa automaticky použije.

# 7. Prístup k informáciám o výrobku

Noví používatelia môžu profitovať zo základných informácií o výrobku, ku ktorým majú prístup z obrazovky Ponuka.

# 7.1 Zobrazenie informácií o výrobku

V mobilnom prehliadači ťuknite na položku **Informácie o palubnej kamere**, aby sa zobrazili informácie o výrobku. Na obrazovke sa zobrazia nasledujúce informácie o výrobku.

- Názov modelu
- Ver. firmvéru
- Ver. bezpečnostnej kamery

- Veľkosť pamäte
- LOKÁLNY ID
- Informácie GPS

# 7.2 Prístup a konfigurácia GPS

Modul GPS sa používa na zahrnutie údajov o polohe do nahratých videí. V mobilnom prehliadači ťuknite na položku **Informácie o palubnej kamere > Informácie GPS**, aby sa zobrazili funkcie GPS. Na obrazovke sa zobrazí stav pripojenia, intenzita signálu, čas (UTC), rýchlosť vozidla, aktuálna nadmorská výška a horizontálne riedenie presnosti (HDOP).

Ťuknutím na 🧿 inicializujete GPS a umožníte mu lokalizovať aktuálnu polohu.

Horizontálne riedenie presnosti (HDOP) HDOP je hodnota, ktorá označuje odchýlku GPS kvôli satelitnému určovaniu polohy.

# 8. Aktualizácia firmvéru

Aktualizácia firmvéru sa poskytuje na zlepšenie funkcií a prevádzky výrobku, alebo na zvýšenie stability. Aby ste zabezpečili optimálnu prevádzku výrobku, udržiavajte firmvér aktuálny.

Postupujte podľa pokynov na aktualizáciu firmvéru.

- 1 Na počítači si otvorte webový prehliadač a prejdite na stránku http://www.thinkware.com/ Support/Download.
- <sup>2</sup> Vyberte výrobok a stiahnite si najnovší súbor na aktualizáciu firmvéru.
- <sup>3</sup> Dekomprimujte stiahnutý súbor.
- 4 Odpojte napájanie výrobku a vyberte pamäťovú kartu.
- **5** Na počítači si otvorte pamäťovú kartu a súbor na aktualizáciu firmvéru skopírujte do koreňového priečinka na pamäťovej karte.
- 6 Pri odpojenom napájaní výrobku vložte pamäťovú kartu do slotu na pamäťovú kartu na výrobku.
- 7 Pripojte napájací kábel k výrobku a potom zapnutím napájania (ACC ON) alebo naštartovaním motora výrobok zapnite. Aktualizácia firmvéru sa spustí automaticky a po dokončení aktualizácie firmvéru sa systém reštartuje.

Počas aktualizácie neodpájajte napájanie ani nevyberajte pamäťovú kartu z výrobku. Mohli by ste tým vážne poškodiť výrobok alebo údaje uložené na pamäťovej karte.

Firmvér si môžete aktualizovať aj z mobilného prehliadača a programu PC Viewer.

# 9. Resetovanie výrobku

Súčasne podržte stlačené tlačidlá hlasového záznamu ( 🖢 ) a manuálneho nahrávania ( — ), až kým nezačujete pípanie.

# 10. Riešenie problémov

V nasledujúcej tabuľke sú uvedené problémy, s ktorými sa môžu používatelia stretnúť pri používaní výrobku, a opatrenia na ich vyriešenie. Ak problém pretrváva aj po vykonaní opatrení uvedených v tabuľke, obráťte sa na zákaznícke servisné centrum.

| Problémy                                                                     | Riešenie                                                                                                    |
|------------------------------------------------------------------------------|----------------------------------------------------------------------------------------------------|
| Výrobok sa nedá zapnúť                                                       | <ul> <li>Uistite sa, že je napájací kábel (CL napájací kábel alebo kábel na pevnú<br/>montáž) správne pripojený k vozidlu a k výrobku.</li> </ul>                                                                                                    |
|                                                                              | • Skontrolujte úroveň nabitia batérie vozidla.                                                                                                    |
| Nepočuť hlasové navádzanie a/<br>alebo bzučiak.                              | Skontrolujte, či nie je hlasitosť nastavená na minimum. Ďalšie informácie<br>o tom, ako sa upravuje hlasitosť, nájdete v časti "6.5.2 Upravenie hlasitosti<br>systému".                                                                                                    |
| Video je nejasné alebo sotva<br>viditeľné.                                   | <ul> <li>Skontrolujte, či ste odstránili ochrannú fóliu na objektíve kamery. Ak je ochranná fólia ešte stále na objektíve kamery, video môže vyzerať nejasne.</li> <li>Skontrolujte miesto inštalácie prednej alebo zadnej kamery, zapnite výrobok a potom upravte pozorovací uhol kamery.</li> </ul>                                      |
| Nedá sa rozpoznať pamäťová<br>karta.                                         | <ul> <li>Uistite sa, že ste pamäťovú kartu vložili správne otočenú. Pred vložením<br/>pamäťovej karty sa uistite, že sú kovové kontakty na pamäťovej karte otočené<br/>smerom k objektívu výrobku.</li> </ul>                                                                                                    |
|                                                                              | <ul> <li>Vypnite napájanie, vyberte pamäťovú kartu a potom sa uistite, že kontakty v<br/>slote na pamäťovú kartu nie sú poškodené.</li> </ul>                                                                                                    |
|                                                                              | <ul> <li>Uistite sa, že pamäťová karta je originálny výrobok, ktorý distribuuje<br/>spoločnosť THINKWARE. Spoločnosť THINKWARE nezaručuje kompatibilitu a<br/>normálnu prevádzku pamäťových kariet od iných výrobcov.</li> </ul>                                                                                                    |
| Nahraté video sa nedá prehrať<br>na počítači.                                | Nahraté videá sú uložené ako videosúbory MP4. Uistite sa, že prehrávač videa<br>nainštalovaný vo vašom počítači podporuje prehrávanie videosúborov MP4.                                                                                                    |
| Neprijíma sa signál GPS, aj<br>keď je nainštalovaný externý<br>prijímač GPS. | Signál GPS sa nemusí prijímať v oblastiach mimo prevádzky alebo ak sa<br>výrobok nachádza medzi vysokými budovami. Príjem signálu GPS tiež nemusí<br>byť dostupný počas búrok alebo silného dažďa. Skúste to znova za jasného<br>dňa na mieste, o ktorom je známe, že má dobrý príjem GPS. Vytvorenie príjmu<br>GPS môže trvať až 5 minút. |

# 11.Špecifikácie

Špecifikácie výrobku nájdete v nasledujúcej tabuľke.

| Položka                     | Špecifikácia                                                    | Poznámky                                                                                                    |
|-----------------------------|-----------------------------------------------------------------|----------------------------------------------------------------------------------------------------|
| Názov modelu                | Q800 PRO                                                        |                                                                                                    |
| Rozmery/hmotnosť            | 107 x 60,5 x 30 mm/104,5 g<br>4,2 x 2,4 x 1,18 palca/0,23 libry |                                                                                                    |
| Pamäť                       | Pamäťová karta microSD                                          | 16 GB, 32 GB, 64 GB, 128 GB (UHS-I)                                                                              |
| Režim nahrávania            | Nepretržité nahrávanie                                          | Nahráva videá v 1-minútových segmentoch<br>(na nahrávanie pohľadu dopredu a dozadu sú<br>podporované dva kanály) |
|                             | Nahrávanie incidentu                                            | Nahráva 10 sekúnd pred a po incidente<br>(spolu 20 sekúnd)                                                       |
|                             | Manuálne nahrávanie                                             | Nahráva od 10 sekúnd pred do 50 sekúnd<br>po manuálnom spustení nahrávania<br>(spolu 1 minútu)                   |
|                             | Nahrávanie pri parkovaní (parkovací<br>režim)                   | Vyžaduje inštaláciu kábla na pevnú montáž                                                                        |
|                             | Nahrávanie zvuku                                                | Stlačením tlačidla hlasového záznamu zapnete<br>alebo vypnete nahrávanie zvuku                                   |
| Snímač kamery               | 5,14 Megapixel, 1/2,8"<br>Sony STARVIS                          |                                                                                                    |
| Uhol pohľadu<br>(Objektív)  | Približne 140° (diagonálne)                                     |                                                                                                    |
| Video                       | QHD (2560 x 1440)/H.264/prípona<br>súboru: MP4                  |                                                                                                    |
| Frekvencia snímok           | Maximálne 30 fps (záb./s.)                                      | Vzťahuje sa rovnako na nahrávanie prednou/<br>zadnou kamerou                                                     |
| Zvuk                        | HE-AAC                                                          |                                                                                                    |
| Snímač zrýchlenia           | 3-osový snímač zrýchlenia (3D, ±3G)                             | K dispozícii je 5 úrovní pre nastavenie citlivosti                                                               |
| Zadná kamera<br>(voliteľná) | Port V-IN                                                       | Voliteľné príslušenstvo, ktoré si vyžaduje<br>samostatný nákup                                                   |

| Položka                       | Špecifikácia                                                                                       | Poznámky                                                |
|-------------------------------|----------------------------------------------------------------------------------------------------|---------------------------------------------------------|
| GPS                           | Zabudované GPS                                                                                     | Je podporované upozornenie na sekciu<br>bezpečnej jazdy |
| Vstup napájania               | Podporované je 12/24 V jednosm.                                                                    |                                                         |
| Spotreba energie              | 2-kan.: 4,2 W/1-kan.: 2,9 W (stredná)                                                              | S výnimkou plne nabitého superkondenzátora/<br>GPS      |
| Pomocná napájacia<br>jednotka | Superkondenzátor                                                                                   |                                                         |
| LED indikátor                 | <ul> <li>Vpredu: LED bezpečnosti</li> <li>Vzadu: LED GPS, LED nahrávania,<br/>LED Wi-Fi</li> </ul> |                                                         |
| Alarm                         | Zabudované reproduktory                                                                            | Hlasové navádzanie (zvuky bzučiaka)                     |
| Prevádzková teplota           | -10 – 60 °C/14 – 140 °F                                                                            |                                                         |
| Skladovacia teplota           | -20 – 70 °C/-4 – 158 °F                                                                            |                                                         |
| Pripojovacie rozhranie        | 1 x port V-IN                                                                                      |                                                         |

#### Skôr ako sa obrátite na servisné centrum

Zálohujte si všetky dôležité údaje uložené na pamäťovej karte. Počas opravy môže dôjsť k odstráneniu údajov na pamäťovej karte. Každý výrobok, pri ktorom sa požaduje oprava, sa považuje za zariadenie, ktoré má svoje údaje zálohované. Zákaznícke servisné centrum nezálohuje vaše údaje. Spoločnosť THINKWARE nezodpovedá za žiadnu stratu, napríklad stratu údajov. http://www.thinkware.com